# Chapter 19

# **Miscellaneous**

#### \_\_\_\_\_

#### IN THIS CHAPTER

- Client Balance
- \* Checking Payable/Receivable Balances at the Client Level
- \* Delivery
- \* Bookmarks
- \* T-Log
- \* E-Services
- \* Setting User Preferences

## **Client Balance**

To quickly see the client's balance, click the **TRANSACTIONS** link on the **Client** menu. By default, the **Detail Assigned** view on the transaction summary tab is displayed. This default setting may be changed by clicking on the user name found at the bottom of any Nexsure screen and clicking on the Nexsure Preferences tab (For more information see "Setting User Preferences" in this chapter). Click the **Select View** drop-down box and change the view to **Balance Detail** to show the client's balance up to the end of the current month.

| le <b>r</b> | sure              |                    |                      |              |                   |                                   |                  |                      | HOME              | Help   Setu    | IP   LO |
|-------------|-------------------|--------------------|----------------------|--------------|-------------------|-----------------------------------|------------------|----------------------|-------------------|----------------|---------|
| _           |                   | SEARCH   ORG       | ANIZATION   R        | EPORTS   CAI | IPAIGNS           |                                   |                  | Bookn                | narks: Expand   A | dd   Remove S  | elected |
| LIENT PRO   | OFILE   OPPO      | ORTUNITIES   M#    | ARKETING   PO        | LICIES   CLA | IMS   SERVICI     | NG   ATTACHMEN                    | ITS   ACTIONS    | F   TRANSACTI        | ONS   DELIVERY    | T-LOG          |         |
| ient Na     | me: Cormi         | er Quick Stop      | , Inc.               |              |                   |                                   |                  |                      |                   | Commercia      | al Acc  |
| transaction | n summary c       | lient balance summ | ary list bill pla    | ans          |                   |                                   |                  |                      |                   |                |         |
| Select Vie  | ew: Bala          | nce Detail         | *                    |              |                   |                                   |                  | [ Add                | Master Invoice ]  | [ Add New Ir   | nvoice  |
| Select Cli  | ent:              |                    | *                    |              | Showing           | Page 1 of 1 🕨 🕅                   |                  |                      |                   | Search Filter: | [Show   |
| Details     | Effective<br>Date | Date Booked        | Status               | Туре         | Transaction<br>Id | InvoiceID<br>Master<br>Invoice ID | Policy<br>Number | Description          | Bill Method       | Amount R       | emove   |
| <b>&gt;</b> | 7/1/2007          | 8/1/2007           | * Posted<br>Reversed | Invoice      | -                 | 12114/-12119                      | Unassigned       | Auto -<br>Commercial | Agency Bill       | \$2,575.00     |         |
| <b>&gt;</b> | 7/1/2007          | 8/1/2007           | * Posted<br>Reversed | Invoice      | -                 | -12119/12114                      | Unassigned       | Auto -<br>Commercial | Agency Bill       | (\$2,575.00)   |         |
| <b>&gt;</b> | 7/1/2007          | 8/1/2007           | * Posted             | Invoice      | -                 | 12120                             | BA1234567        | Auto -<br>Commercial | Agency Bill       | \$2,677.00     |         |
| <b>&gt;</b> | 8/2/2007          | 8/2/2007           | * Posted             | Invoice      | -                 | 12137                             | BA1234567        | Auto -<br>Commercial | Agency Bill       | \$459.00       |         |
| <b>&gt;</b> | 8/25/2007         | 8/25/2007          | * Posted             | Invoice      | -                 | 13085                             | Unassigned       | Equipment<br>Floater | Agency Bill       | \$100.00       |         |
|             | 10/8/2008         | 10/8/2008          | -                    | Receipt      | 1177              | -                                 | -                | -                    | -                 | (\$1,000.00)   |         |
|             |                   |                    |                      |              |                   |                                   |                  |                      |                   | \$2,236.00     |         |

Use the [Show] link to display the search filter options. Change the **Date Booked** date to a future date to include any future activity in the balance.

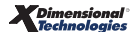

|                                            |                                                            | HOME   HELP   SETUP   LOGOUT                           |
|--------------------------------------------|------------------------------------------------------------|--------------------------------------------------------|
| SEARCH   ORGANIZ                           | ATION   REPORTS   CAMPAIGNS                                | Bookmarks: Expand   Add   Remove Selected 🖤            |
| CLIENT PROFILE   OPPORTUNITIES   MARKE     | TING   POLICIES   CLAIMS   SERVICING   ATTACH              | IMENTS   ACTIONS   TRANSACTIONS   DELIVERY   T-LOG     |
| Client Name: Cormier Quick Stop, In        | с.                                                         | Commercial Account                                     |
| transaction summary client balance summary | list bill plans                                            | · · · · · · · · · · · · · · · · · · ·                  |
| Select View: Balance Detail 💌              |                                                            | [ Add Master Invoice ] [ Add New Invoice ]             |
| Select Client:                             | Showing Page 1 of 1                                        | Search Filter: [Hide]                                  |
| Search Criteria                            |                                                            | Save Filter Settings                                   |
| Bill To:                                   | Bill Methods: Agency Bill 💌                                | Line Of Business: Auto - Commercial                    |
| Policy Modes: 🛛 🗸                          | Bill Types:                                                | Equipment Floater                                      |
| Post Status: Posted-All                    | Include Manual Invoices:                                   | Flood - Commercial<br>General Liability - Commercial   |
| Trans. Eff. Date                           | Trans. Eff. Date To:                                       |                                                        |
| Date Booked From:                          | Date Booked To: 10/31/2008                                 |                                                        |
| Payment Date From:                         | Payment Date To:                                           | Payment<br>Description:                                |
| Payment Id:                                | Invoice Id:                                                | Payment Amount:                                        |
| Paid Status: All 🗸 🗸                       | Policy No:                                                 |                                                        |
| Sort Order                                 | ,                                                          |                                                        |
| Sort Field 1: Date Booked 💙                | Sort Order 1: Ascending 💙 Sort Fie                         | eld 2: 🗸 Sort Order 2: 🗸                               |
|                                            |                                                            |                                                        |
|                                            |                                                            | Search Clear                                           |
| Effective<br>Details Date Date Booked S    | InvoiceID<br>Transaction Master<br>tatus Type Id InvoiceID | Policy<br>Number Description Bill Method Amount Remove |
| 7/1/2007 8/1/2007 R                        | Posted Invoice - 12114/-121                                | 19 Unassigned Commercial Agency Bill \$2,575.00        |

# Checking Payable/Receivable Balances at the Client Level

Client balances for all policies can be accessed at the client level, which displays payable and receivable balances.

## HOW to Access Client Payable and Receivable Amounts

- After accessing the appropriate client through SEARCH, click the TRANSACTIONS link on the Client menu.
- By default the transaction summary tab displays.
- The Select View drop-down box will default to Detail Assigned view.

| ex          | sure              |                    |                      |                                |                   |                                   |                  |                      | HOME                 | HELP   SETU    | JP   LOG |
|-------------|-------------------|--------------------|----------------------|--------------------------------|-------------------|-----------------------------------|------------------|----------------------|----------------------|----------------|----------|
|             |                   | SEARCH   ORG       | GANIZATION           | REPORTS   CAI                  | MPAIGNS           |                                   |                  | Bool                 | kmarks: Expand   Add | d   Remove S   | Selected |
| LIENT PRO   |                   | ORTUNITIES   M     | ARKETING   P         |                                | IMS   SERVIC      | ING   ATTACHME                    | ENTS   ACTIO     | IS   TRANSAC         | TIONS   DELIVERY     | T-LOG          |          |
| ient Na     | me: Cormi         | er Quick Stop      | , Inc.               |                                |                   |                                   |                  |                      |                      | Commerci       | al Accou |
| ransactior  | summary c         | lient balance sumr | mary list bill p     | lans                           |                   |                                   |                  |                      |                      |                |          |
|             | Deta              | il Assigned        | ~                    |                                |                   |                                   |                  |                      |                      |                |          |
| belect vie  | W: Deta           | II Assigned        |                      |                                |                   |                                   |                  | [ A                  | id Master Invoice J  | [ Add New I    | nvoice ] |
| Select Cli  | ent:              |                    | *                    |                                | Showing           | Page 1 of 1 🕨 🕅                   |                  |                      |                      | Search Filter: | [Show]   |
| Details     | Effective<br>Date | Date Booked        | Status               | Туре                           | Transaction<br>Id | InvoiceID<br>Master<br>Invoice ID | Policy<br>Number | Description          | Bill Method          | Amount R       | emove    |
| <b>&gt;</b> | 8/2/2007          | 8/2/2007           | * Posted             | Invoice                        | -                 | 12137                             | BA1234567        | Auto -<br>Commercial | Agency Bill          | \$459.00       |          |
|             | 10/8/2008         | 10/8/2008          | -                    | Receipt                        | 1177              | -                                 | BA1234567        | -                    | Agency Bill          | (\$400.00)     |          |
|             |                   |                    |                      |                                |                   |                                   |                  |                      | Unassigned Balance   | \$59.00        |          |
| <b>&gt;</b> | 7/1/2007          | 8/1/2007           | * Posted             | Invoice                        | -                 | 12120                             | BA1234567        | Auto -<br>Commercial | Agency Bill          | \$2,677.00     |          |
|             |                   |                    |                      |                                |                   |                                   |                  |                      | Unassigned Balance   | \$2,677.00     |          |
| <b>&gt;</b> | 7/1/2007          | 8/1/2007           | * Posted<br>Reversed | Invoice                        | -                 | -12119/12114                      | Unassigned       | Auto -<br>Commercial | Agency Bill          | (\$2,575.00)   |          |
|             |                   |                    |                      |                                |                   |                                   |                  |                      | Unassigned Balance   | (\$2,575.00)   |          |
| <b>&gt;</b> | 7/1/2007          | 8/1/2007           | * Posted<br>Reversed | Invoice                        | -                 | 12114/-12119                      | Unassigned       | Auto -<br>Commercial | Agency Bill          | \$2,575.00     |          |
|             |                   |                    |                      |                                |                   |                                   |                  |                      | Unassigned Balance   | \$2,575.00     |          |
| ₽           | 10/8/2008         | -                  | -                    | Receive<br>Payment<br>Residual | 1177              | -                                 | -                | -                    | -                    | (\$500.00)     |          |
|             |                   |                    |                      |                                |                   |                                   |                  |                      | Account Balance      | \$2,236.00     |          |

## HOW and WHY Change the View

Changing the view on the **transaction summary** tab reveals both posted and unposted invoices, payable balances due and balances that have been received against an invoice as well as any payment advances or residuals on the client's account.

**Note:** Keep in mind when changing views on the transaction summary tab, the default values in the [Show] filter settings will always determine what is displayed.

#### **Detail Assigned View**

In the Select View drop-down box, change the view to Detail Assigned. The Detail Assigned view displays the details for each invoice, both posted and unposted, along with any payments that have been received against that invoice for all policies for the client.

| ure               |                                                                                                    |                                                                                                    |                                                                                                    |                                                                                                    |                                                                                                    |                                                                                                    |                                                                                                    | HOME                                                                                                    | HELP   SETU                                                                                                    | IP   LO                                                                                                    |
|-------------------|----------------------------------------------------------------------------------------------------|----------------------------------------------------------------------------------------------------|----------------------------------------------------------------------------------------------------|----------------------------------------------------------------------------------------------------|----------------------------------------------------------------------------------------------------|----------------------------------------------------------------------------------------------------|----------------------------------------------------------------------------------------------------|----------------------------------------------------------------------------------------------------|----------------------------------------------------------------------------------------------------|----------------------------------------------------------------------------------------------------|
|                   | SEARCH   ORG                                                                                                    | ANIZATION                                                                                                    | REPORTS   CA                                                                                                    | MPAIGNS                                                                                                    |                                                                                                    |                                                                                                    | Bool                                                                                                    | kmarks: Expand   Ade                                                                                                    | d   Remove S                                                                                                    | elected                                                                                                    |
|                   | ORTUNITIES   M.                                                                                                    | ARKETING                                                                                                    | POLICIES   CL                                                                                                    | AIMS   SERVICI                                                                                                    | NG   ATTACHM                                                                                                    | ENTS   ACTIO                                                                                                    | NS   TRANSAC                                                                                                    | TIONS   DELIVERY                                                                                                    | T-LOG                                                                                                    |                                                                                                    |
| ne: Cormi         | er Quick Stop                                                                                                    | , Inc.                                                                                                    |                                                                                                    |                                                                                                    |                                                                                                    |                                                                                                    |                                                                                                    |                                                                                                    | Commerci                                                                                                    | al Acco                                                                                                    |
| summary c         | lient balance sumn                                                                                                    | narv list bi                                                                                                    | ll plans                                                                                                    |                                                                                                    |                                                                                                    |                                                                                                    |                                                                                                    |                                                                                                    |                                                                                                    |                                                                                                    |
| Data              | il Annine d                                                                                                    |                                                                                                    |                                                                                                    |                                                                                                    |                                                                                                    |                                                                                                    |                                                                                                    |                                                                                                    |                                                                                                    |                                                                                                    |
| n Deta            | II Assigned                                                                                                    | ~                                                                                                    |                                                                                                    |                                                                                                    |                                                                                                    |                                                                                                    | [ A                                                                                                    | dd Master Invoice ]                                                                                                    | [ Add New I                                                                                                    | nvoice ]                                                                                                    |
| nt:               |                                                                                                    | *                                                                                                    |                                                                                                    | Showing                                                                                                    | Page 1 of 1 🕨                                                                                                    | 4                                                                                                    |                                                                                                    |                                                                                                    | Search Filter:                                                                                                    | [Show]                                                                                                    |
| Effective<br>Date | Date Booked                                                                                                    | Status                                                                                                    | Туре                                                                                                    | Transaction<br>Id                                                                                                    | InvoiceID<br>Master<br>Invoice ID                                                                                                    | Policy<br>Number                                                                                                    | Description                                                                                                    | Bill Method                                                                                                    | Amount R                                                                                                    | emove                                                                                                    |
| 8/2/2007          | 8/2/2007                                                                                                    | * Posted                                                                                                    | Invoice                                                                                                    | -                                                                                                    | 12137                                                                                                    | BA1234567                                                                                                    | Auto -<br>Commercial                                                                                                    | Agency Bill                                                                                                    | \$459.00                                                                                                    |                                                                                                    |
| 10/8/2008         | 10/8/2008                                                                                                    | -                                                                                                    | Receipt                                                                                                    | 1177                                                                                                    | -                                                                                                    | BA1234567                                                                                                    | -                                                                                                    | Agency Bill                                                                                                    | (\$400.00)                                                                                                    |                                                                                                    |
|                   |                                                                                                    |                                                                                                    |                                                                                                    |                                                                                                    |                                                                                                    |                                                                                                    |                                                                                                    | Unassigned Balance                                                                                                    | \$59.00                                                                                                    |                                                                                                    |
| 7/1/2007          | 8/1/2007                                                                                                    | * Posted                                                                                                    | BB for \$2500 re                                                                                                    | versed. New inv                                                                                                    | oice for \$2600 p                                                                                                    | 234567                                                                                                    | Auto -<br>Commercial                                                                                                    | Agency Bill                                                                                                    | \$2,677.00                                                                                                    |                                                                                                    |
|                   |                                                                                                    |                                                                                                    | as issued.                                                                                                    |                                                                                                    |                                                                                                    |                                                                                                    |                                                                                                    | Unassigned Balance                                                                                                    | \$2,677.00                                                                                                    |                                                                                                    |
| 7/1/2007          | 8/1/2007                                                                                                    | * Posted<br>Reversed                                                                                                    | Invoice                                                                                                    | -                                                                                                    | -12119/12114                                                                                                    | Unassigned                                                                                                    | Auto -<br>Commercial                                                                                                    | Agency Bill                                                                                                    | (\$2,575.00)                                                                                                    |                                                                                                    |
|                   |                                                                                                    |                                                                                                    |                                                                                                    |                                                                                                    |                                                                                                    |                                                                                                    |                                                                                                    | Unassigned Balance                                                                                                    | (\$2,575.00)                                                                                                    |                                                                                                    |
| 7/1/2007          | 8/1/2007                                                                                                    | * Posted<br>Reversed                                                                                                    | Invoice                                                                                                    | -                                                                                                    | 12114/-12119                                                                                                    | Unassigned                                                                                                    | Auto -<br>Commercial                                                                                                    | Agency Bill                                                                                                    | \$2,575.00                                                                                                    |                                                                                                    |
|                   |                                                                                                    |                                                                                                    |                                                                                                    |                                                                                                    |                                                                                                    |                                                                                                    |                                                                                                    | Unassigned Balance                                                                                                    | \$2,575.00                                                                                                    |                                                                                                    |
| 10/8/2008         |                                                                                                    | -                                                                                                    | Receive<br>Payment<br>Residual                                                                                                    | 1177                                                                                                    |                                                                                                    | -                                                                                                    | -                                                                                                    | -                                                                                                    | (\$500.00)                                                                                                    |                                                                                                    |
|                   |                                                                                                    |                                                                                                    |                                                                                                    |                                                                                                    |                                                                                                    |                                                                                                    |                                                                                                    | Account Balance                                                                                                    | \$2,236,00                                                                                                    |                                                                                                    |
|                   | ILE         OPPG           ILE         OPPG           ummary         c           i:         Deta           it:         Deta           8/2/2007         10/8/2008           7/1/2007         7/1/2007           7/1/2007         10/8/2008 | SEARCH         ORC           ILE         OPPORTUNITIES         N           ILE         OPPORTUNITIES         N           the:         Cormier         Quick Stop           ummary         Client balance summary         Client balance summary           tit         Detail Assigned           btt         Date Booked           8/2/2007         8/2/2007           10/8/2008         10/8/2008           7/1/2007         8/1/2007           7/1/2007         8/1/2007           10/8/2008         - | SEARCH ORCANIZATION  ILE OPPORTUNITIES MARKETING  ILE Cormier Quick Stop, Inc.  Immary client balance summary list bi  The Detail Assigned  ILE Potential Assigned  ILE Potential Assigned  ILE Potent | SEARCH       ORGANIZATION       REPORTS       CA         TLE       OPPORTUNTITES       MARKETING       POLICIES       CL         te:       Cormier Quick Stop, Inc.       Inc.       Inc.       Inc.       Inc.         ummary       client balance summary       list bill plans       Inc.       Inc.       Inc.         Immary       client balance summary       list bill plans       Inc.       Inc.       Inc.         Immary       Client balance summary       list bill plans       Invoice       Invoice         Date       Date Booked       Status       Type       Invoice         8/2/2007       8/2/2007       * Posted       Invoice         7/1/2007       8/1/2007       * Posted       BB for \$2500 re as issued.         7/1/2007       8/1/2007       * Posted       Invoice         7/1/2007       8/1/2007       * Posted       Invoice         10/8/2008       -       Reversed       Invoice | SEARCH ORGANIZATION REPORTS CAMPAIGNS         SEARCH ORGANIZATION REPORTS CAMPAIGNS         SEARCH ORGANIZATION REPORTS CAMPAIGNS         SEARCH ORGANIZATION REPORTS CAMPAIGNS         COMPAIGNES CALINS SERVICE         CLICES CALINS SERVICE         UNITES MARKETING POLICIES CLAIMS SERVICE         CLICES CLAIMS SERVICE         UNITES MARKETING POLICIES CLAIMS SERVICE         UNITES MARKETING POLICIES CLAIMS SERVICE         UNITES MARKETING POLICIES CLAIMS SERVICE         UNITES MARKETING POLICIES CLAIMS SERVICE         UNITES MARKETING POLICIES CLAIMS SERVICE         UNITES MARKETING POLICIES CLAIMS SERVICE         INTENDING POLICIES CLAIMS SERVICE         INTENDING POLICIES CLAIMS SERVICE         Transaction Date Booked Status Type Transaction Id         DATE Booked Status Type Transaction Id         DATE Booked Status Type Transaction Id         T/1/2007 8/2/2008 - Receipt 1177         7/1/2007 8/1/2007 * Posted Reversed Invoice -         T/1/2007 8/1/2007 * Posted Reversed Invoice -         T/1/2007 8/1/2007 * Posted Reversed Invoice -         T/1/2007 8/1/2007 * Posted Reversed Invoice - <tr< td=""><td>SEARCH   ORGANIZATION   REPORTS   CAMPAIGNS         SEARCH   ORGANIZATION   REPORTS   CLAIMS   SERVICING   ATTACHM         THE OPPORTUNITIES   MARKETING   POLICIES   CLAIMS   SERVICING   ATTACHM         termination of the second state in the second state in the second</td><td>SEARCH ORGANIZATION REPORTS CAMPAIGNS         SEARCH ORGANIZATION REPORTS CAMPAIGNS         THE OPPORTUNITIES MARKETING POLICIES CLAIMS SERVICING ATTACHMENTS ACTION         THE OPPORTUNITIES MARKETING POLICIES CLAIMS SERVICING ATTACHMENTS ACTION         THE OPPORTUNITIES MARKETING POLICIES CLAIMS SERVICING ATTACHMENTS ACTION         THE OPPORTUNITIES MARKETING POLICIES CLAIMS SERVICING ATTACHMENTS ACTION         THE COMMENT OF THE OPPORTUNITIES MARKETING POLICIES CLAIMS SERVICING ATTACHMENTS ACTION         THE COMMENT OF THE OPPORTUNITIES MARKETING POLICY         UNIT OF THE OPPORTUNITIES MARKETING POLICIES CLAIMS SERVICING ATTACHMENTS ACTION         THE OPPORTUNITIES MARKETING POLICIES CLAIMS SERVICING ATTACHMENTS ACTION         THE OPPORTUNITIES MARKETING POLICY         Invoice To Service Department         THE OPEN CLAIMS TYPE         The Date Booked Status Type       Transaction Invoice ID Master Invoice ID Policy Policy Policy 10/8/2008         T/1/2007 8/2/2007 * Posted Invoice - 12137 BA1234567         T/1/2007 8/1/2007 * Posted Reversed Invoice12119/12114 Unassigned         T/1/2007 8/1/2007 * Posted Reversed Invoice - 12119/12114 Unassigned         T/1/2007 8/1/2007 * Posted Reversed Invoice - 12119/12114 Unassigned         T/1/2007 8/1/2007 * Posted Reversed Invoi</td><td>SEARCH     ORGANIZATION     REPORTS     CAMPAIGNS     Boot       THE     OPPORTUNITIES     MARKETING     POLICIES     CLAIMS     SERVICING     ATTACHMENTS     ACTIONS     TRANSAC       Te:     OPPORTUNITIES     MARKETING     POLICIES     CLAIMS     SERVICING     ATTACHMENTS     ACTIONS     TRANSAC       Te:     Opportunities     Marketing     Ist bill plans     Invoice ID     Invoice ID     Master     Policy       Tht:     Impoint     Marketing     Transaction     Invoice ID     Number     Description       8/2/2007     8/2/2007     * Posted     Invoice     -     12137     BA1234567     Auto -<br/>Commercial       7/1/2007     8/1/2007     * Posted     Invoice     -     -     12119/12114     Unassigned     Auto -<br/>Commercial       7/1/2007     8/1/2007     * Posted     Invoice     -     -     12119/12114     Unassigned     Auto -<br/>Commercial       7/1/2007     8/1/2007     * Posted     Invoice     -     12114/-12119     Unassigned     Auto -<br/>Commercial       10/8/2008     -     Pasted     Invoice     -     12114/-12119     Unassigned     Auto -<br/>Commercial</td><td>Index       Index       Index         SEARCH       ORCANIZATION       REPORTS       CAMPAICNS       Bookmarks: Expand       Add         ILE       OPPORTUNITIES       MARKETINC       POLICIES       CAMINS       SERVICINC       ATTACHMENTS       ACTIONS       TRANSACTIONS       DELLERY         the:       Opportunities       MARKETINC       POLICIES       CAMINS       SERVICINC       ATTACHMENTS       ACTIONS       TRANSACTIONS       DELLERY         the:       Commary       Client balance summary       Its bill plans       [Add Master Invoice]       [Add Master Invoice]       [Add Master Invoice]         th:       Image: Status       Type       Transaction       Master       Policy       Description       Bill Method         8/2/2007       8/2/2007       8/2/2007       * Posted       Invoice       -       12137       BA1234567       Auto -       Commercial       Agency Bill         Unassigned Balance       Unassigned Balance       Unassigned Balance       Unassigned Balance       Unassigned Balance       Commercial       Agency Bill       Unassigned Balance         7/1/2007       8/1/2007       * Posted       Invoice       -       -       -       Commercial       Agency Bill       Unassigned Balance</td><td>Induction       Reports       CAMPAIGNS       Bookmarks: Expand   Add   Removes       Bookmarks: Expand   Add   Removes         State       ORCANIZATION       REPORTS       CAMPAIGNS       SERVICING       ATTACHMENTS       ACTIONS       TRANSACTIONS       DELLYRY       T-OC         The:       OPPORTUNITIES       MARKETING       POLICIES       CALINS       SERVICING       ATTACHMENTS       ACTIONS       TRANSACTIONS       DELLYRY       T-OC         the:       Commercial       Commercial       Commercial       Commercial       Commercial       Commercial         ummary       Client balance summary       List bill plans       Invoice1D       Master       Policy       Deleversed       Commercial       Add New II         th:       Image: Status       Type       Transaction       Master       Policy       Deleversed       Add or       Commercial       Agency Bill       \$459.00         10/8/2008       10/8/2007       * Posted       Invoice       -       12137       BA1234567       Auto -       Commercial       Agency Bill       \$459.00         7/1/2007       8/1/2007       * Posted       Invoice       -       -       12137       BA1234567       Commercial       Agency Bill       \$2,677.00</td></tr<> | SEARCH   ORGANIZATION   REPORTS   CAMPAIGNS         SEARCH   ORGANIZATION   REPORTS   CLAIMS   SERVICING   ATTACHM         THE OPPORTUNITIES   MARKETING   POLICIES   CLAIMS   SERVICING   ATTACHM         termination of the second state in the second state in the second | SEARCH ORGANIZATION REPORTS CAMPAIGNS         SEARCH ORGANIZATION REPORTS CAMPAIGNS         THE OPPORTUNITIES MARKETING POLICIES CLAIMS SERVICING ATTACHMENTS ACTION         THE OPPORTUNITIES MARKETING POLICIES CLAIMS SERVICING ATTACHMENTS ACTION         THE OPPORTUNITIES MARKETING POLICIES CLAIMS SERVICING ATTACHMENTS ACTION         THE OPPORTUNITIES MARKETING POLICIES CLAIMS SERVICING ATTACHMENTS ACTION         THE COMMENT OF THE OPPORTUNITIES MARKETING POLICIES CLAIMS SERVICING ATTACHMENTS ACTION         THE COMMENT OF THE OPPORTUNITIES MARKETING POLICY         UNIT OF THE OPPORTUNITIES MARKETING POLICIES CLAIMS SERVICING ATTACHMENTS ACTION         THE OPPORTUNITIES MARKETING POLICIES CLAIMS SERVICING ATTACHMENTS ACTION         THE OPPORTUNITIES MARKETING POLICY         Invoice To Service Department         THE OPEN CLAIMS TYPE         The Date Booked Status Type       Transaction Invoice ID Master Invoice ID Policy Policy Policy 10/8/2008         T/1/2007 8/2/2007 * Posted Invoice - 12137 BA1234567         T/1/2007 8/1/2007 * Posted Reversed Invoice12119/12114 Unassigned         T/1/2007 8/1/2007 * Posted Reversed Invoice - 12119/12114 Unassigned         T/1/2007 8/1/2007 * Posted Reversed Invoice - 12119/12114 Unassigned         T/1/2007 8/1/2007 * Posted Reversed Invoi | SEARCH     ORGANIZATION     REPORTS     CAMPAIGNS     Boot       THE     OPPORTUNITIES     MARKETING     POLICIES     CLAIMS     SERVICING     ATTACHMENTS     ACTIONS     TRANSAC       Te:     OPPORTUNITIES     MARKETING     POLICIES     CLAIMS     SERVICING     ATTACHMENTS     ACTIONS     TRANSAC       Te:     Opportunities     Marketing     Ist bill plans     Invoice ID     Invoice ID     Master     Policy       Tht:     Impoint     Marketing     Transaction     Invoice ID     Number     Description       8/2/2007     8/2/2007     * Posted     Invoice     -     12137     BA1234567     Auto -<br>Commercial       7/1/2007     8/1/2007     * Posted     Invoice     -     -     12119/12114     Unassigned     Auto -<br>Commercial       7/1/2007     8/1/2007     * Posted     Invoice     -     -     12119/12114     Unassigned     Auto -<br>Commercial       7/1/2007     8/1/2007     * Posted     Invoice     -     12114/-12119     Unassigned     Auto -<br>Commercial       10/8/2008     -     Pasted     Invoice     -     12114/-12119     Unassigned     Auto -<br>Commercial | Index       Index       Index         SEARCH       ORCANIZATION       REPORTS       CAMPAICNS       Bookmarks: Expand       Add         ILE       OPPORTUNITIES       MARKETINC       POLICIES       CAMINS       SERVICINC       ATTACHMENTS       ACTIONS       TRANSACTIONS       DELLERY         the:       Opportunities       MARKETINC       POLICIES       CAMINS       SERVICINC       ATTACHMENTS       ACTIONS       TRANSACTIONS       DELLERY         the:       Commary       Client balance summary       Its bill plans       [Add Master Invoice]       [Add Master Invoice]       [Add Master Invoice]         th:       Image: Status       Type       Transaction       Master       Policy       Description       Bill Method         8/2/2007       8/2/2007       8/2/2007       * Posted       Invoice       -       12137       BA1234567       Auto -       Commercial       Agency Bill         Unassigned Balance       Unassigned Balance       Unassigned Balance       Unassigned Balance       Unassigned Balance       Commercial       Agency Bill       Unassigned Balance         7/1/2007       8/1/2007       * Posted       Invoice       -       -       -       Commercial       Agency Bill       Unassigned Balance | Induction       Reports       CAMPAIGNS       Bookmarks: Expand   Add   Removes       Bookmarks: Expand   Add   Removes         State       ORCANIZATION       REPORTS       CAMPAIGNS       SERVICING       ATTACHMENTS       ACTIONS       TRANSACTIONS       DELLYRY       T-OC         The:       OPPORTUNITIES       MARKETING       POLICIES       CALINS       SERVICING       ATTACHMENTS       ACTIONS       TRANSACTIONS       DELLYRY       T-OC         the:       Commercial       Commercial       Commercial       Commercial       Commercial       Commercial         ummary       Client balance summary       List bill plans       Invoice1D       Master       Policy       Deleversed       Commercial       Add New II         th:       Image: Status       Type       Transaction       Master       Policy       Deleversed       Add or       Commercial       Agency Bill       \$459.00         10/8/2008       10/8/2007       * Posted       Invoice       -       12137       BA1234567       Auto -       Commercial       Agency Bill       \$459.00         7/1/2007       8/1/2007       * Posted       Invoice       -       -       12137       BA1234567       Commercial       Agency Bill       \$2,677.00 |

Clicking the Details icon of a posted invoice displays the information for that invoice. A
 Reverse link is available in the navigation toolbar under the posted invoice header for reversal of incorrectly entered invoices.

**Note:** A posted invoice cannot be deleted or edited, it must be reversed and re-entered if incorrect.

- Clicking the **Details** icon of an unposted invoice displays the information for the unposted invoice. A **Post** link is available in the navigation toolbar under the invoice header and can be used if an invoice needs to be posted prior to the system posting date.
- An asterisk \* next to the invoice Status identifies a saved Internal Note. Move the pointer over the asterisk to display the invoice message. The Internal Note may be edited at any time by clicking the Details ricon of the invoice and editing the Invoice Header's Internal Note.

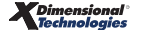

#### **Invoice Summary View**

In the Select View drop-down box, change the view to Invoice Summary. Invoice Summary displays both posted and unposted invoices for all policies for the client.

| _           |                   | SEARCH   ORG       | ANIZATION   R        | EPORTS   CAI | IPAIGNS           |                                   |                  | Bookm                | arks: Expand   A | dd   Remove S  | elected  |
|-------------|-------------------|--------------------|----------------------|--------------|-------------------|-----------------------------------|------------------|----------------------|------------------|----------------|----------|
| INT PRO     | OFILE   OPPO      | DRTUNITIES   MA    | RKETING   PO         | LICIES   CLA | IMS   SERVICI     | NG   ATTACHMEN                    | TS   ACTIONS     | TRANSACTIO           | DNS   DELIVERY   | T-LOG          |          |
| nt Na       | me: Cormi         | er Quick Stop      | , Inc.               |              |                   |                                   |                  |                      |                  | Commercia      | al Acco  |
| isaction    | summary c         | lient balance summ | ary list bill pla    | ins          |                   |                                   |                  |                      |                  |                |          |
| lect Vie    | Invo              | ice Summary        | *                    |              |                   |                                   |                  | [ Add                | Master Invoice ] | [ Add New Ir   | nvoice ] |
| lect Cli    | ent:              |                    | *                    |              | Showing           | Page 1 of 1 🕨 🕅                   |                  |                      |                  | Search Filter: | [Show]   |
| etails      | Effective<br>Date | Date Booked        | Status               | Туре         | Transaction<br>Id | InvoiceID<br>Master<br>Invoice ID | Policy<br>Number | Description          | Bill Method      | Amount R       | emove    |
| <b>&gt;</b> | 4/23/2008         | 4/23/2008          | Posted               | Invoice      | -                 | 16607                             | Unassigned       | Package              | Direct Bill      | \$750.00       |          |
| <b>&gt;</b> | 5/1/2008          | 5/1/2008           | Posted               | Invoice      | -                 | 16568                             | BOR Policy       | Medical -<br>Group   | Direct Bill      | \$1,500.00     |          |
| <b>&gt;</b> | 8/25/2007         | 8/25/2007          | * Posted             | Invoice      | -                 | 13085                             | Unassigned       | Equipment<br>Floater | Agency Bill      | \$100.00       |          |
| <b>&gt;</b> | 8/2/2007          | 8/2/2007           | * Posted             | Invoice      | -                 | 12137                             | BA1234567        | Auto -<br>Commercial | Agency Bill      | \$459.00       |          |
| <b>&gt;</b> | 7/1/2007          | 8/1/2007           | * Posted<br>Reversed | Invoice      | -                 | 12114/-12119                      | Unassigned       | Auto -<br>Commercial | Agency Bill      | \$2,575.00     |          |
| <b>&gt;</b> | 7/1/2007          | 8/1/2007           | * Posted<br>Reversed | Invoice      | -                 | -12119/12114                      | Unassigned       | Auto -<br>Commercial | Agency Bill      | (\$2,575.00)   |          |
| <b>&gt;</b> | 7/1/2007          | 8/1/2007           | * Posted             | Invoice      | -                 | 12120                             | BA1234567        | Auto -<br>Commercial | Agency Bill      | \$2,677.00     |          |
|             |                   |                    |                      |              |                   |                                   |                  |                      | Total:           | \$5,486.00     |          |

Clicking the **Details** icon of a posted invoice displays the information for that invoice. A
 **Reverse** link is available in the navigation toolbar under the posted invoice header for reversal of incorrectly entered invoices.

**Note:** A posted invoice cannot be deleted or edited, it must be reversed and re-entered if incorrect.

- Clicking the **Details** icon of an unposted invoice displays the information for the unposted invoice. A **Post** link is available in the navigation toolbar under the invoice header and can be used if an invoice needs to be posted prior to the system posting date.
- An asterisk \* next to the invoice Status identifies a saved Internal Note. Move the pointer over the asterisk to display the invoice message. The Internal Note may be edited at any time by clicking the Details rise invoice and editing the Invoice Header's Internal Note.

#### **Assigned Payments View**

In the Select View drop-down box change the view to Assigned Payments. Assigned Payments displays all payments that have been received and assigned to the client.

| nex         | sure              |                    |                 |                    |                   |                 |                  |                    | HOME                | HELP   SETUP     | LOGO     |
|-------------|-------------------|--------------------|-----------------|--------------------|-------------------|-----------------|------------------|--------------------|---------------------|------------------|----------|
|             |                   | SEARCH   ORG       | ANIZATION       | REPORTS   CAM      | PAIGNS            |                 |                  | Book               | marks: Expand   A   | dd   Remove Se   | lected 🐧 |
| CLIENT PRO  | OFILE   OPP       | ORTUNITIES   MA    | RKETING         | POLICIES   CLAI    | MS   SERVICIN     | IG   ATTACHME   | NTS   ACTION     | S   TRANSACT       | IONS   DELIVERY     | T-LOG            |          |
| Client Na   | me: Cormi         | er Quick Stop      | , Inc.          |                    |                   |                 |                  |                    |                     | Commercial       | Accour   |
| transaction | n summary c       | lient balance summ | ary 🛛 list bill | plans              |                   |                 |                  |                    |                     |                  |          |
| Select Vie  | ew: Assig         | gned Payments      | *               |                    |                   |                 |                  | [ Ad               | d Master Invoice ]  | [ Add New Inv    | voice ]  |
| Select Cli  | ient:             |                    | *               |                    | Showing           | Page 1 of 1 🕨 🕅 |                  |                    |                     | Search Filter: [ | Show]    |
| Details     | Effective<br>Date | Date Booked        | Status          | Туре               | Transaction<br>Id | Invoice Id      | Policy<br>Number | Description        | Bill Method         | Amount Re        | move     |
|             | 10/8/2008         | 10/8/2008          | -               | Receive<br>Payment | 1177              | -               | -                | -                  |                     | (\$500.00)       |          |
|             | 8/2/2007          | 8/2/2007           | -               | Assign Credit      | 1177              | 12137           | BA1234567        | -                  |                     | \$400.00         |          |
|             | 8/25/2007         | 8/25/2007          | -               | Assign Credit      | 1177              | 13085           | Unassigned       | -                  |                     | \$100.00         |          |
|             |                   |                    |                 |                    |                   |                 |                  |                    | Unassigned Balar    | ice \$0.00       |          |
|             |                   |                    |                 |                    |                   |                 |                  |                    | Total Assigned:     | (\$500.00)       |          |
|             |                   |                    |                 |                    |                   |                 |                  |                    | Total Received:     | (\$500.00)       |          |
|             |                   |                    |                 |                    |                   |                 | lis              | t bill plans / cli | ent balance summary | transaction su   | ummary   |

## Payment Summary View

In the Select View drop-down box, change the view to Payment Summary. Payment Summary displays all payments that have been received along with a total of the amount received. The payments displayed can consist of payments applied to invoices, payment advances, residuals and money held on account.

| <b>Iexs</b> | sure              |                    |                 |               |                   |                 |                  |                | HOME              | HELP   SETUP        |
|-------------|-------------------|--------------------|-----------------|---------------|-------------------|-----------------|------------------|----------------|-------------------|---------------------|
|             |                   | SEARCH   ORG       | ANIZATION       | REPORTS   CAM | IPAIGNS           |                 |                  | Bookr          | narks: Expand   A | dd   Remove Select  |
| LIENT PRO   | FILE   OPP        | ORTUNITIES   MA    | RKETING   P     | OLICIES   CLA | IMS   SERVICI     | NG   ATTACHME   | NTS   ACTION     | IS   TRANSACTI | ONS   DELIVERY    | T-LOG               |
| lient Nar   | ne: Cormi         | er Quick Stop      | , Inc.          |               |                   |                 |                  |                |                   | Commercial Ac       |
| transaction | summary c         | lient balance summ | ary list bill p | lans          |                   |                 |                  |                |                   |                     |
| Select View | w: Payr           | nent Summary       | *               |               |                   |                 |                  | [ Add          | Master Invoice ]  | [ Add New Invoic    |
| Select Clie | ent:              |                    | ~               |               | Showing           | Page 1 of 1 🕨 🕅 |                  |                |                   | Search Filter: [Sho |
| Details     | Effective<br>Date | Date Booked        | Status          | Туре          | Transaction<br>Id | Invoice Id      | Policy<br>Number | Description    | Bill Method       | Amount Remov        |
|             | 10/8/2008         | 10/8/2008          | -               | Receipt       | 1177              | -               | -                | -              | -                 | (\$1,000.00)        |
|             |                   |                    |                 |               |                   |                 |                  |                |                   | (61 000 00)         |

#### **Summary View**

- In the Select View drop-down box, change the view to Summary View. Summary View displays all posted and unposted invoices along with any payments that have been received for all policies for the client.
- Clicking the **Details** icon of an unposted invoice displays the information for the unposted invoice. A **Post** link is available in the navigation toolbar under the invoice header and can be used if an invoice needs to be posted prior to the system posting date.

**Note:** A posted invoice cannot be deleted or edited, it must be reversed and re-entered if incorrect.

Clicking the **Details** icon of a posted invoice displays the information for that invoice. A
Reverse link is available in the navigation toolbar under the posted invoice header for reversal of
incorrectly entered invoices.

#### **Unposted Invoices View**

In the Select View drop-down box, change the view to Unposted Invoices. All unposted invoices are displayed for all policies for the client.

|             |                   | SEARCH   ORG     | ANIZATION   R       |                |                   |                                   |                  |             | Bookmarks: Expan   | d   Add   Rem  | ove Sel  |
|-------------|-------------------|------------------|---------------------|----------------|-------------------|-----------------------------------|------------------|-------------|--------------------|----------------|----------|
| ont Na      | me: Jack's        | Blumbing 8:1     | Heating   PO        | LICIES   CEAIN | IS   SERVICING    | ATTACHMEN                         | S ACTIONS        | TRANSACTIO  |                    | FLOG           |          |
| enciva      | me. Juck 3        | Flambing &       | leading             |                |                   |                                   |                  |             |                    | Commercia      |          |
| ent balan   | ce summary 🍸      | transaction summ | ary 👋 list bill pla | ins            |                   |                                   |                  |             |                    |                |          |
| elect Vie   | w: Unpo           | sted Invoices    | *                   |                |                   |                                   |                  | [ Ad        | d Master Invoice ] | [ Add New I    | nvoice ] |
| alect Clie  | ent:              |                  | ~                   |                | 🛛 🖣 Showing F     | age 1 of 1 🕨 🕅                    |                  |             |                    | Search Filter: | [Show]   |
| etails      | Effective<br>Date | Date Booked      | Status              | Туре           | Transaction<br>Id | InvoiceID<br>Master<br>Invoice ID | Policy<br>Number | Description | Bill Method        | Amount R       | emove    |
| <b>&gt;</b> | 7/1/2005          | 8/3/2005         | Unposted            | Invoice(CB)    | -                 | (3670)                            | PKG2349999       | Package     | Agency Bill        | \$0.00         |          |
| <b>&gt;</b> | 9/1/2005          | 9/1/2005         | Unposted            | Invoice(CB)    | -                 | 3673<br>(3670)                    | PKG2349999       | Package     | Agency Bill        | \$500.00       | <b>B</b> |
| <b>&gt;</b> | 10/1/2005         | 10/1/2005        | Unposted            | Invoice(CB)    |                   | 3674<br>(3670)                    | PKG2349999       | Package     | Agency Bill        | \$500.00       | E.       |
| <b>&gt;</b> | 11/1/2005         | 11/1/2005        | Unposted            | Invoice(CB)    | -                 | 3675<br>(3670)                    | PKG2349999       | Package     | Agency Bill        | \$500.00       |          |
| <b>&gt;</b> | 12/1/2005         | 12/1/2005        | Unposted            | Invoice(CB)    | -                 | 3676<br>(3670)                    | PKG2349999       | Package     | Agency Bill        | \$500.00       | 6        |
| <b>&gt;</b> | 1/1/2006          | 1/1/2006         | Unposted            | Invoice(CB)    | -                 | 3677<br>(3670)                    | PKG2349999       | Package     | Agency Bill        | \$500.00       | 5        |
| <b>&gt;</b> | 2/1/2006          | 2/1/2006         | Unposted            | Invoice(CB)    | -                 | 3678<br>(3670)                    | PKG2349999       | Package     | Agency Bill        | \$500.00       |          |
| <b>&gt;</b> | 3/1/2006          | 3/1/2006         | Unposted            | Invoice(CB)    | -                 | 3679<br>(3670)                    | PKG2349999       | Package     | Agency Bill        | \$500.00       | E.       |
| <b>&gt;</b> | 4/1/2006          | 4/1/2006         | Unposted            | Invoice(CB)    | -                 | 3680<br>(3670)                    | PKG2349999       | Package     | Agency Bill        | \$500.00       | -        |
| <b>&gt;</b> | 5/1/2006          | 5/1/2006         | Unposted            | Invoice(CB)    | -                 | 3681<br>(3670)                    | PKG2349999       | Package     | Agency Bill        | \$500.00       | Ē.       |
|             |                   |                  |                     |                |                   |                                   |                  |             | Total:             | \$4,500.00     |          |

Clicking the **Details** icon of an unposted invoice displays the information for the unposted invoice. A **Post** link is available in the navigation toolbar under the invoice header and can be used if an invoice needs to be posted prior to the system posting date.

|            |                                                       | SEARCH   ORGA                                   | NIZATION   I                         | REPORTS                                       |                             |                                                                  |                                                            |                                                         | Bookmarks: Expar                                         | nd   Add   Rem                                   | ove Se        |
|------------|-------------------------------------------------------|-------------------------------------------------|--------------------------------------|-----------------------------------------------|-----------------------------|------------------------------------------------------------------|------------------------------------------------------------|---------------------------------------------------------|----------------------------------------------------------|--------------------------------------------------|---------------|
| ENT PRO    | FILE   OPPO                                           | ORTUNITIES   MAI                                | RKETING   PO                         | DLICIES   CLAIN                               | IS   SERVICING              | ATTACHMEN                                                        | TS   ACTIONS                                               | TRANSACTION                                             | S   DELIVERY                                             | T-LOG                                            |               |
| ent Na     | me: Jack's                                            | Plumbing & F                                    | leating                              |                                               |                             |                                                                  |                                                            |                                                         |                                                          | Commercia                                        | al Acco       |
| ent balan  | ce summary                                            | transaction summa                               | ny list bill pl                      | ans                                           |                             |                                                                  |                                                            |                                                         |                                                          |                                                  |               |
| elect Vie  | w: Poste                                              | ed Invoices                                     | *                                    |                                               |                             |                                                                  |                                                            | [Add                                                    | d Master Invoice ]                                       | [ Add New I                                      | nvoice        |
| elect Clie | ent:                                                  |                                                 | *                                    |                                               | 🕅 🖣 Showing I               | Page 1 of 1 🕨 🕅                                                  |                                                            |                                                         |                                                          | Search Filter:                                   | [Show         |
|            |                                                       |                                                 |                                      |                                               |                             | InvoiceID                                                        |                                                            |                                                         |                                                          |                                                  |               |
| etails     | Effective<br>Date                                     | Date Booked                                     | Status                               | Type                                          | Transaction<br>Id           | Master<br>Invoice ID                                             | Policy<br>Number                                           | Description                                             | Bill Method                                              | Amount R                                         | emove         |
| etails     | Effective<br>Date<br>7/1/2005                         | Date Booked<br>8/3/2005                         | Status<br>Posted                     | Type<br>Invoice                               | Transaction<br>Id<br>-      | Master<br>Invoice ID<br>3668                                     | Policy<br>Number<br>CP23498765                             | Description<br>Commercial<br>Auto                       | Bill Method<br>Agency Bill                               | Amount R<br>\$3,200.00                           | emove         |
| Details    | Effective<br>Date<br>7/1/2005<br>7/1/2005             | Date Booked<br>8/3/2005<br>8/3/2005             | <b>Status</b><br>Posted<br>Posted    | Type<br>Invoice<br>Invoice(CB)                | Transaction<br>Id<br>-<br>- | Master<br>Invoice ID<br>3668<br>3671<br>(3670)                   | Policy<br>Number<br>CP23498765<br>PKG2349999               | Description<br>Commercial<br>Auto<br>Package            | Bill Method<br>Agency Bill<br>Agency Bill                | Amount R<br>\$3,200.00<br>\$1,200.00             | emove<br>     |
| Details    | Effective<br>Date<br>7/1/2005<br>7/1/2005<br>8/1/2005 | Date Booked<br>8/3/2005<br>8/3/2005<br>8/1/2005 | Status<br>Posted<br>Posted<br>Posted | Type<br>Invoice<br>Invoice(CB)<br>Invoice(CB) | Transaction<br>Id<br>-<br>- | Master<br>Invoice ID<br>3668<br>3671<br>(3670)<br>3672<br>(3670) | Policy<br>Number<br>CP23498765<br>PKG2349999<br>PKG2349999 | Description<br>Commercial<br>Auto<br>Package<br>Package | Bill Method<br>Agency Bill<br>Agency Bill<br>Agency Bill | Amount R<br>\$3,200.00<br>\$1,200.00<br>\$500.00 | emove<br><br> |

## **Posted Invoices View**

In the Select View drop-down box, change the view to Posted Invoices. All posted and unposted invoices will be displayed for the client.

| nexs         | sure              |                   |                  |                 |                   |                                   |                  |                    | HOME               | HELP   SETUR   | LOGO      |
|--------------|-------------------|-------------------|------------------|-----------------|-------------------|-----------------------------------|------------------|--------------------|--------------------|----------------|-----------|
|              |                   | SEARCH   ORGA     | NIZATION   F     | REPORTS         |                   |                                   |                  |                    | Bookmarks: Expan   | d   Add   Remo | ove Selec |
| CLIENT PRO   | FILE   OPPO       | DRTUNITIES   MA   | RKETING   PO     | DLICIES   CLAIN | IS   SERVICING    | I ATTACHMEN                       | ITS   ACTIONS    | TRANSACTION        | S   DELIVERY       | T-LOG          |           |
| lient Na     | me: Jack's        | Flumbing & F      | leating          |                 |                   |                                   |                  |                    |                    | Commercia      | I Accou   |
| client balan | ce summary        | transaction summa | ary list bill pl | ans             |                   |                                   |                  |                    |                    |                |           |
| Select Vie   | w: Poste          | ed Invoices       | ~                |                 |                   |                                   |                  | [Add               | d Master Invoice ] | [ Add New In   | voice ]   |
| Select Clie  | ent:              |                   | *                |                 | K Showing I       | Page 1 of 1 🕨 🕅                   |                  |                    |                    | Search Filter: | [Show]    |
| Details      | Effective<br>Date | Date Booked       | Status           | Туре            | Transaction<br>Id | InvoiceID<br>Master<br>Invoice ID | Policy<br>Number | Description        | Bill Method        | Amount Re      | move      |
| <b>&gt;</b>  | 7/1/2005          | 8/3/2005          | Posted           | Invoice         | -                 | 3668                              | CP23498765       | Commercial<br>Auto | Agency Bill        | \$3,200.00     |           |
| <b>&gt;</b>  | 7/1/2005          | 8/3/2005          | Posted           | Invoice(CB)     | -                 | 3671<br>(3670)                    | PKG2349999       | Package            | Agency Bill        | \$1,200.00     |           |
| <b>&gt;</b>  | 8/1/2005          | 8/1/2005          | Posted           | Invoice(CB)     | -                 | 3672<br>(3670)                    | PKG2349999       | Package            | Agency Bill        | \$500.00       |           |
|              |                   |                   |                  |                 |                   |                                   |                  |                    | Total:             | \$4.900.00     |           |

Clicking the **Details** icon of a posted invoice displays the information for that invoice. A **Reverse** link is available in the navigation toolbar under the posted invoice header for reversal of
incorrectly entered invoices.

**Note:** A posted invoice cannot be deleted or edited, it must be reversed and re-entered if incorrect.

#### **Reversed Invoices View**

In the Select View drop-down box, change the view to Reversed Invoices. All invoices that have been reversed will be displayed.

|             |                   | SEARCH   ORCA     |                   | EDORTS         |                   |                                   |                  | B                       | HOME             | HELP   SETUP   LOC    |
|-------------|-------------------|-------------------|-------------------|----------------|-------------------|-----------------------------------|------------------|-------------------------|------------------|-----------------------|
| IENT PRO    | FILE   OPPO       | RTUNITIES   MAI   | RKETING   PO      | LICIES   CLAIN | 15   SERVICING    |                                   | S   ACTIONS      | TRANSACTIONS            | DELIVERY         | T-LOG                 |
| ient Na     | me: Danny         | Smith             |                   |                |                   |                                   |                  |                         |                  | Commercial Acco       |
| lient balan | ce summary        | transaction summa | ary list bill pla | ans            |                   |                                   |                  |                         |                  |                       |
| Select Vie  | w: Reve           | rsed Invoices     | *                 |                |                   |                                   |                  | [ Add                   | Master Invoice ] | [ Add New Invoice ]   |
| Select Clie | ent:              |                   | *                 |                | 🕅 🖣 Showing I     | Page 1 of 1 🕨 🕅                   |                  |                         |                  | Search Filter: [Show] |
| Details     | Effective<br>Date | Date Booked       | Status            | Туре           | Transaction<br>Id | InvoiceID<br>Master<br>Invoice ID | Policy<br>Number | Description             | Bill Method      | Amount Remove         |
|             |                   | 9/2/2005          | Posted            | Invoice(CB)    | -                 | 2869/-3699<br>(2862)              | WC1234567        | Workers<br>Compensation | Agency Bill      | \$221.42              |
| <b>&gt;</b> | 8/2/2005          | 0,2,2000          | Reversed          |                |                   | (2002)                            |                  |                         |                  |                       |

- The Invoice ID/Master Invoice ID will display the original invoice ID, the reversed invoice ID and, if the reversed invoice was an installment invoice, the master ID number below in parenthesis:
  - **□** The number alone is the original invoice number.
  - □ A "-" displays in front of the invoice reversing the original invoice.
  - **D** The master ID number displays below if the invoice was an installment invoice.

#### **Unassigned Payments View**

In the Select View drop-down box, change the view to Unassigned Payments. Any payments that have been received and have not been applied to an invoice will be displayed.

| exs         | sure              |                     |                 |                    |                   |                 |                  |             | HOME                                               | HELP   SETUP   LOG     |
|-------------|-------------------|---------------------|-----------------|--------------------|-------------------|-----------------|------------------|-------------|----------------------------------------------------|------------------------|
| -           |                   | SEARCH   ORGAN      | ZATION   REPO   | IRTS               |                   |                 |                  |             | Bookmarks: Expar                                   | nd   Add   Remove Sele |
| LIENT PRO   | FILE   OPPO       | DRTUNITIES   MARK   | ETING   POLIC   | IES   CLAI         | MS   SERVICING    |                 | S ACTIONS        | TRANSACTIO  | NS   DELIVERY                                      | T-LOG                  |
| ient Nai    | me: Jack's        | s Plumbing & He     | ating           |                    |                   |                 |                  |             |                                                    | Commercial Account     |
| lient balan | ce summary        | transaction summary | list bill plans |                    |                   |                 |                  |             |                                                    |                        |
| Select Viev | w: Unas           | signed Payments 💊   | •               |                    |                   |                 |                  | [ Ad        | d Master Invoice ]                                 | [ Add New Invoice ]    |
| Select Clie | ent:              | ~                   | •               |                    | 🕅 🖣 Showing F     | Page 1 of 1 🕨 🕅 |                  |             |                                                    | Search Filter: [Show]  |
| Details     | Effective<br>Date | Date Booked         | Status          | Туре               | Transaction<br>Id | Invoice Id      | Policy<br>Number | Description | Bill Method                                        | Amount Remove          |
| <b>&gt;</b> | 8/3/2005          | -                   | -               | Payment<br>Receipt | 318               | -               | -                | -           | Advance<br>payment for<br>September<br>installment | \$500.00               |
|             |                   |                     |                 |                    |                   |                 |                  |             | Tatal                                              | 4500.00                |

#### **Open Binder Bill View**

In the Select View drop-down box, change the view to Open Binder Bill. The summary view will display only open binder bill invoices. Binder bill invoicing is used to create an invoice for a new business policy or renewal in a bound status, before the policy and bill are received from the carrier. Binder bill invoicing hit the general ledger but will not appear on the agent's account current statement. When the policy is received from the carrier, the binder bill will be reversed and a regular invoice processed. Proceed to Chapter 6 – Invoicing Binder Bill for more information on binder bills.

**Note:** Binder bill invoicing is only done on agent billed policies.

| <del>J</del> SU          | re                       |                                |                  |                    |                                  |                                                   |                               |                                   | HOME                       | HELP   SETUP   LO                              |
|--------------------------|--------------------------|--------------------------------|------------------|--------------------|----------------------------------|---------------------------------------------------|-------------------------------|-----------------------------------|----------------------------|------------------------------------------------|
|                          |                          | SEARCH   ORGA                  | ANIZATION   P    | REPORTS            |                                  |                                                   |                               | E                                 | Bookmarks: Expar           | nd   Add   Remove Sel                          |
| ENT PROFILE              | OPPC                     | ORTUNITIES   MA                | RKETING   PO     | DLICIES   CLAIN    | IS   SERVICING                   | G   ATTACHMENT                                    | S   ACTIONS                   | TRANSACTION                       | S   DELIVERY               | T-LOG                                          |
| nt Name:                 | : John 9                 | Smith                          |                  |                    |                                  |                                                   |                               |                                   |                            | Commercial According                           |
| at balance su            | Immary                   | transaction summa              | ary list bill pl | ans                |                                  |                                                   |                               |                                   |                            |                                                |
| ect View:                | Oper                     | n Binder Bill                  | *                |                    |                                  |                                                   |                               | [ Ada                             | d Master Invoice ]         | [ Add New Invoice ]                            |
|                          |                          |                                |                  |                    |                                  |                                                   |                               |                                   |                            |                                                |
| lect Client:             |                          |                                | *                |                    | 🛛 🖣 Showing I                    | Page 1 of 1 🕨 🕅                                   |                               | -                                 |                            | Search Filter: [Show]                          |
| ect Client:<br>Eff       | ective<br>Date           | Date Booked                    | Status           | Туре               | K Showing I<br>Transaction<br>Id | Page 1 of 1<br>Invoice ID<br>Master<br>Invoice ID | Policy<br>Number              | Description                       | Bill Method                | Search Filter: [Show]                          |
| ect Client:<br>tails Eff | ective<br>Date<br>1/2006 | <b>Date Booked</b><br>2/1/2006 | Status<br>Posted | Type<br>Invoice(B) | Showing I<br>Transaction<br>Id   | Page 1 of 1                                       | Policy<br>Number<br>BA1234567 | Description<br>Commercial<br>Auto | Bill Method<br>Agency Bill | Search Filter: [Show] Amount Remove \$2,300.00 |

### **Transactional View**

The **Client Receivables Aging** section is located at the top of the **transaction summary** tab. The detail of this view includes posted invoices as well as all offsetting entries. The offsetting entries are:

- Reconciliations
- Receive Payments
- Disbursements
- Reversals

| ansactio         | n summary 🍸            | client balance | summar | y list bill             | plans                    |                   |                                    |                         |                                     |                          |             |                        |                |                           |                              |
|------------------|------------------------|----------------|--------|-------------------------|--------------------------|-------------------|------------------------------------|-------------------------|-------------------------------------|--------------------------|-------------|------------------------|----------------|---------------------------|------------------------------|
| Select<br>Select | View: Trans<br>Client: | sactional      | *      | ]                       |                          |                   |                                    |                         |                                     |                          | [=          | xport] [Add            | Master Inv     | oice] [Add N<br>Search Fi | ew Invoice ]<br>Iter: [Show] |
|                  |                        |                |        |                         |                          | <b>  s</b>        | howing Page 1                      | of 1 🕨 🔤                | 🗸 🗸 Total Row                       | ıs: 2                    |             |                        | ſ              | Display: Defa             | ult (10) 🔽                   |
| lient F          | eceivables Ag          | eing           |        |                         |                          |                   |                                    |                         |                                     |                          |             |                        |                |                           |                              |
|                  | Last Update            | ed Date        |        | Last Tr                 | ansaction Dat            | e                 | Current                            | Over 30 days            | Over 60 d                           | lays O                   | ver 90 days | Total D                | ue Fi          | uture Gra                 | nd Total                     |
|                  | 8/3/2009 12:           | 10:02 AM       |        | 7/22/20                 | 09 2:00:11               | РМ                | \$0.00                             | \$3,000.00              | \$0.00                              |                          | \$0.00      | \$3,000                | .00 \$         | 0.00 \$3                  | ,000.00                      |
| nvoic            | e Transactior          | n Summary      |        |                         |                          |                   |                                    |                         |                                     |                          |             |                        |                |                           |                              |
| Details          | Effective<br>Date      | Date Booked    | Status | Type - Bill<br>Type     | Recon/ Ref<br>or Check # | Transaction<br>ID | Invoice ID<br>Master Invoice<br>ID | Policy<br>Number        | Carrier or Name                     | Level/LOB -<br>Line Type | Description | Bill Method            | Comm<br>Amount | Receivable<br>Amount      | Payable<br>Amount            |
| <b>&gt;</b>      | 06/09/2008             | 06/26/2009     | Posted | Invoice-<br>Term Policy |                          | -                 | 16554                              | CPP-<br>879798-<br>2008 | Miller Florist<br>and Gifts         | CGL-Premium              | Premium     | Agency Bill            |                | \$2,000.00                |                              |
|                  | 06/09/2008             | 06/26/2009     | -      | Carrier<br>Payable      |                          |                   | 16554                              | CPP-879798-<br>2008     | Auto-Owners<br>Insurance<br>Company | CGL-Premium              |             | Agency Bill            | (\$300.00)     |                           | \$1,700.00                   |
| Þ                | 06/09/2008             | 06/26/2009     | Posted | Invoice-<br>Term Policy |                          | -                 | 16554                              | CPP-<br>879798-<br>2008 | Miller Florist<br>and Gifts         | PROPC-<br>Premium        | Premium     | Agency Bill            |                | \$1,000.00                |                              |
|                  | 06/09/2008             | 06/26/2009     | -      | Carrier<br>Payable      |                          |                   | 16554                              | CPP-879798-<br>2008     | Auto-Owners<br>Insurance<br>Company | PROPC-<br>Premium        |             | Agency Bill            | \$0.00         |                           | \$1,000.00                   |
|                  |                        |                |        |                         |                          |                   | Invoice<br>Receivable<br>Total:    | \$3,000.00              | Invoice Payable<br>Total:           | \$2,700.00               |             | Unassigned<br>Balance: |                | \$3,000.00                | \$2,700.00                   |
|                  |                        |                |        |                         |                          |                   |                                    |                         |                                     |                          |             | Account                |                | 12 000 00                 |                              |

Notes

# Delivery

Nexsure Delivery provides a vehicle for outgoing communications by email or fax from the client or retail agent record. The Global Nexsure database of Location and Contact record email addresses and fax numbers is available to all users with rights to create deliveries. All client documentation is available for attachment to a client Delivery, eliminating the step of printing hard copies to manually fax or scan and attach to an external email system.

Once sent, Deliveries are permanently documented in Nexsure. Sent Deliveries cannot be altered, but they are available to re-send via either delivery method of fax or email.

The status of deliveries for the logged on user are quickly tracked from the **Home** menu > **DELIVERY** link. Delivery summaries display deliveries created by the logged on User unless security is granted to view deliveries created by all users. **Home** menu > **DELIVERY** provides access to all deliveries for all clients and retail agents. **Client** menu > **DELIVERY** provides access to deliveries for the selected client only. Delivery at policy underwriting provides access to deliveries for the selected policy only.

**Note**: Staff members must be assigned to a Restricted Access policy in order to access policy information for deliveries or to view deliveries that contain attachments associated to a Restricted Access policy.

New deliveries are created from the client or retail agent record. Client deliveries can be created from the **Client** menu > **DELIVERY** link, marketing and policy underwriting **delivery** tab, posted binders and invoices and issued certificates. Deliveries created from the **Client** menu > **DELIVERY** link provides access to applications and forms of all policies, certificates, binders, verifications and other attachments without limitation to a specific policy, certificate or binder.

- For specific information on delivering policy applications and forms, see Chapter 5, "Marketing" and Chapter 7, "Endorsements".
- For specific information on delivering posted invoices, see Chapter 6, "Policy".
- For specific information on delivering posted binders, see Chapter 8, "Binders".
- For specific information on delivering issued certificates, see Chapter 9, "Nexsure Certificates".
- For specific information on delivering issued verifications, see Chapter 10, "Auto ID Cards".

## HOW to Add a New Delivery from the Client Level

 On the Client menu, click the DELIVERY link. The delivery summary is displayed. Saved filter settings will determine what is displayed on the summary. If this is the first delivery for the Client, no records will be found.

| nexsure                        |                         |                           |                                  | Home   Help   Setup   Logout         |
|--------------------------------|-------------------------|---------------------------|----------------------------------|--------------------------------------|
| SEARCH                         | ORGANIZATION   REPORTS  | CAMPAIGNS                 | Bookmark                         | s: Expand   Add   Remove Selected  🏁 |
| CLIENT PROFILE   OPPORTUNITIES | MARKETING   POLICIES    | CLAIMS   SERVICING   ATTA | CHMENTS   ACTIONS   TRANSACTION  | NS   DELIVERY   T-LOG                |
| Client Name: Powers Constru    | uction Co., Inc.        |                           |                                  | Commercial Account                   |
| delivery                       |                         |                           |                                  |                                      |
|                                |                         | Showing Page 0 o          | fo 🕨                             | Filters: [Hide] [Add New]            |
| Search Filters                 |                         |                           |                                  | Save Filter Settings 📃               |
| Title:                         | Regarding:              |                           | Created By: User Logged On       | Sent By:                             |
| Date Created<br>From:          | Date Created<br>To:     |                           | Client Name: Powers Construction | Via: Both                            |
| Date Delivered<br>From:        | Date Delivered          |                           | Sent To:                         | Status: Not Successful 💌             |
| Policy No:                     |                         |                           |                                  |                                      |
| Sort Filters                   |                         |                           |                                  |                                      |
| Sort Field 1: Date Created     | Sort Order 1: Descendin | g 💌 Sort Field 2:         | Sort Order 2:                    | Files per Page: 50 💌                 |
|                                |                         |                           |                                  | Search Clear                         |

- Click the [Add New] link.
- The **delivery** > **email** tab is displayed by default. To send a fax delivery, click the **fax** tab.
- The email and fax tabs are divided into two sections. E-Mail Information and fax Information contain sender and recipient information, a title, subject and message text box. Attachments of documents are added to the delivery using the Add links on the gray bars to the right of the Information section. All required fields are indicated by a red \* asterisk under the Information section.

| nexsure              |                                   |                         |                   | HOME                           | HELP   SETUP   LOGOU |
|----------------------|-----------------------------------|-------------------------|-------------------|--------------------------------|----------------------|
|                      | SEARCH   ORGANIZATION   REPOR     | RTS   CAMPAIGNS         |                   | Bookmarks: Expand   Add        | Remove Selected 🕷    |
| CLIENT PROFILE   OF  | PORTUNITIES   MARKETING   POLICIE | ES   CLAIMS   SERVICING | ATTACHMENTS   ACT | IONS   TRANSACTIONS   DELIVERY | T-LOG                |
| Client Name: Pow     | ers Construction Co., Inc.        |                         |                   | •                              | Commercial Account   |
| delivery             |                                   |                         |                   |                                |                      |
| email fax            |                                   |                         |                   |                                |                      |
|                      |                                   |                         |                   |                                |                      |
|                      |                                   | [Send] [Save Draft]     | [Print] [Close]   | - * .                          |                      |
|                      | E-Mail Informati                  | ion                     |                   | Policies                       | Add +                |
|                      | [                                 | . 60                    |                   | Claims                         |                      |
| litle:               | l                                 | * 52                    |                   | Cancellations                  |                      |
| From:                |                                   | *                       |                   | Contificator                   |                      |
| From Email           |                                   |                         |                   | Verification                   |                      |
| Address:             |                                   | *                       |                   | Binders                        | Add II               |
| To:                  |                                   | *                       |                   | Others                         | Add IT               |
|                      |                                   |                         |                   | Tota                           | al Attachments: 0    |
| To Email<br>Address: |                                   | *                       |                   |                                |                      |
|                      |                                   |                         |                   |                                |                      |
| CC:                  |                                   |                         |                   |                                |                      |
| BCC:                 |                                   |                         |                   |                                |                      |
|                      |                                   |                         |                   |                                |                      |
| Regarding:           |                                   | *                       |                   |                                |                      |
| Message:             |                                   |                         | *                 |                                |                      |
|                      |                                   |                         |                   |                                |                      |
|                      |                                   |                         |                   |                                |                      |
|                      |                                   |                         |                   |                                |                      |
|                      |                                   |                         |                   |                                |                      |
|                      |                                   |                         | -1                |                                |                      |
|                      |                                   |                         |                   |                                |                      |
|                      |                                   |                         |                   |                                |                      |
|                      | * Required Field                  |                         |                   |                                |                      |
|                      | nagaria (160                      |                         |                   |                                |                      |
|                      |                                   | [Send] [Save Draft]     | [Print] [Close]   |                                |                      |
|                      |                                   |                         |                   |                                | fax email            |
|                      |                                   |                         |                   |                                | -                    |

| Sure                   |                                   |                    |                          | HOME                             | Help   Setu    | IP   L |
|------------------------|-----------------------------------|--------------------|--------------------------|----------------------------------|----------------|--------|
| SEA                    | RCH   ORGANIZATION   REPO         | ORTS   CAMPAIGNS   |                          | Bookmarks: Expand   Ad           | dd   Remove S  | electe |
| NT PROFILE   OPPORTUNI | TIES   MARKETING   POLIC          | IES   CLAIMS   SER | RVICING   ATTACHMENTS    | ACTIONS   TRANSACTIONS   DELIVER | Y   T-LOG      |        |
| nt Name: Powers Co     | nstruction Co., Inc.              |                    |                          |                                  | Commerci       | al Acc |
| very                   |                                   |                    |                          |                                  |                |        |
| mail fax               |                                   |                    |                          |                                  |                |        |
|                        |                                   |                    |                          |                                  |                |        |
|                        | En Information                    | [Send] [Sav        | e Draft] [Print] [Close] | Delision                         | Add            |        |
|                        | rax informat                      | ion                |                          | Claims                           | Add            | Ŀ      |
| Title                  |                                   | * 134              |                          | Cancellations                    | Add            | E I    |
|                        |                                   |                    |                          | Invoices/Reconciliations         | Add            | Ŧ      |
| From:                  |                                   | *                  | li                       | Certificates                     | Add            | Ŧ      |
| From Fax               |                                   | *                  | li                       | Verification                     | Add            | +      |
| Number: I              |                                   | -                  | 1                        | Binders                          | Add            | +      |
| From Email             |                                   | *                  | 1                        | Others                           | Add            | ÷      |
| Address:               |                                   |                    |                          | Тс                               | otal Attachmen | ts: 0  |
| To:                    |                                   | *                  |                          |                                  |                |        |
|                        |                                   |                    |                          |                                  |                |        |
| To Fax Number:         |                                   | *                  |                          |                                  |                |        |
| Regarding:             |                                   | *                  |                          |                                  |                |        |
| Message:               |                                   |                    |                          |                                  |                |        |
| incode a               |                                   |                    | <u> </u>                 |                                  |                |        |
| Auto Wrap While        |                                   |                    |                          |                                  |                |        |
|                        |                                   |                    |                          |                                  |                |        |
|                        |                                   |                    |                          |                                  |                |        |
|                        |                                   |                    |                          |                                  |                |        |
|                        |                                   |                    | <b>*</b>                 |                                  |                |        |
|                        |                                   |                    |                          |                                  |                |        |
|                        |                                   |                    |                          |                                  |                |        |
| Message                | is limited to 19 lines and 65 cha | racters per line.  |                          |                                  |                |        |
| ***                    | a evila                           |                    |                          |                                  |                |        |
| " Require              | a riela                           |                    |                          |                                  |                |        |
|                        |                                   | [Send] [Sav        | e Draft] [Print] [Close] |                                  |                |        |
|                        |                                   |                    |                          |                                  | fax            | emai   |

Enter delivery information manually or use the address book icon to access and pre-fill location and contact record names, email addresses and fax numbers. For information on using the address book, see "HOW to Use the Delivery Address Book" later in this chapter.

| E-Mail Information Field | Fax Information Field | Description                                                                                                    |
|--------------------------|-----------------------|----------------------------------------------------------------------------------------------------|
| Title                    | Title                 | Title is used as an internal note and does not print on the delivered email or fax. Title displays on the delivery summary and can be used to search for deliveries.                                                                                    |
| From                     | From                  | The logged on User's name will default from their employee<br>record. This is the name the recipient sees. Edit if necessary.<br>The name of the User who created the delivery is saved with<br>delivery details separately from the name entered here. |
| N/A                      | From Fax Number       | Enter your return Fax Number for the recipient's information.<br>Fax numbers do not default from employee contact records.                                                                                                    |

| E-Mail Information Field | Fax Information Field  | Description                                                                                                    |
|--------------------------|------------------------|----------------------------------------------------------------------------------------------------|
| From E-mail Address      | From E-mail Address    | The logged on User's first email address saved in their employee<br>record will default as the sender's return email address. Edit<br>if necessary. Delivery status or failure notifications from the<br>Nexsure server will be delivered to the inbox of the email<br>address entered here.                                                                                                    |
| То                       | То                     | Enter the name of the recipient(s) who will receive the email or fax. Separate multiple names with a semicolon.                                                                                                    |
| To E-mail Address        | To Fax Number          | Enter recipient(s) Email address(es) for an email delivery or<br>Fax Number(s) for delivery via fax. Multiple email addresses<br>or fax numbers may be entered separated by a semicolon.                                                                                                    |
| CC:                      | N/A                    | Enter the email address(es) of recipients to receive a copy of<br>the email delivery. Separate multiple email addresses with a<br>semicolon.                                                                                                    |
| BCC:                     | N/A                    | Enter the email address(es) of recipients to receive a blind<br>copy of the email delivery. Separate multiple email addresses<br>with semicolon. Recipient addresses in the BCC field will be<br>blind to all other recipients. BCC recipients are displayed in<br>delivery history.                                                                                                    |
| Regarding                | Regarding              | Enter the delivery subject, as would be shown on the fax<br>cover page or in the subject line of an email. The Regarding<br>line displays on the recipients' email or fax. The Regarding line<br>displays on the delivery summary and can be used to search<br>for deliveries.                                                                                                    |
| Message                  | Message                | Enter a message for your delivery. A closing for Nexsure<br>Deliveries can be saved to the employee record to default<br>in the Message section of delivery information. The closing<br>salutation can be saved to display the sender's name, company<br>name, phone number, confidentiality statement, etc. For<br>information on how to add a default closing for Deliveries, see<br>"HOW to Add an Employee Salutation" in "Employee Record<br>Maintenance", Chapter 2, Admin Training Manual. |
| N/A                      | Auto Wrap While Edit 🗹 | Email delivery Messages are unlimited text fields. Fax delivery<br>Messages are limited to 19 lines and 65 characters per line.<br>The Auto Wrap While Edit option will display text as it will be<br>displayed on the delivered fax.                                                                                                    |

 Client documents can be attached to the email or fax delivery. Attachments are not required for a successful delivery. To add an attachment, click the Add link to the right of the type of attachment on the right side of the delivery email/fax screen.

| Policies                 | Add   | +    |
|--------------------------|-------|------|
| Claims                   | Add   | +    |
| Cancellations            | Add   | +    |
| Invoices/Reconciliations | Add   | +    |
| Certificates             | Add   | +    |
| Verification             | Add   | +    |
| Binders                  | Add   | +    |
| Others                   | Add   | +    |
| Total Attac              | hment | s: 0 |

• The Add Delivery Attachment pop-up displays with the tab for the type of attachment selected displayed.

| 🖉 htt | ps://nexweb25.nexsure. | com/?tab=other&mode=1&pid=-1&certid=-1&pt            | oid=-1 - Add D       | elivery Attachme - |          |
|-------|------------------------|------------------------------------------------------|----------------------|--------------------|----------|
| polic | ies claims cancellati  | ons Y invoices Y certificates Y verification Y binde | rs other             |                    |          |
|       |                        |                                                      |                      | ne                 | sure     |
|       |                        | Showing Page 1 of 1                                  |                      | Filters            | : [Show] |
|       | Name                   | Description                                          | Size                 | Date Created       | Туре     |
| ☑     | Certificate Holders    | Cert 21 new holder list as of 1/26/2009              | 10.466 KB            | 01/27/2009         | XLS      |
|       | Certificate Holders    | Cert 13 Holder List                                  | 11.133 KB            | 01/27/2009         | XLS      |
|       | DOL 9-8-08             | IV R/E OP                                            | 56.5 KB              | 12/10/2008         | DOC      |
|       | Schedule               | 2008 Vehicle Schedule for renewal                    | 22.5 KB              | 12/09/2008         | XLS      |
| V     | Schedule               | 2008 Driver list for renewal                         | 19.5 KB              | 12/09/2008         | XLS      |
|       |                        |                                                      |                      |                    |          |
|       |                        | aller binders understand and the                     |                      | Cancel             | Attach   |
|       |                        | other binders verification certificates in           | voices $\wedge$ canc |                    | policies |

If a needed attachment is not displayed or the list is long, click the Filter [Show] link to search for the specific item.

| Attachment Tab | Description                                                                                                    |
|----------------|----------------------------------------------------------------------------------------------------|
| Policies       | Click the Filter [Show] link to search for Policy Type or Policy Status other than<br>In Force. Select the appropriate policy and click the Next button to display the<br>policy's forms. |

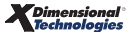

| Attachment Tab | Description                                                                                                    |
|----------------|----------------------------------------------------------------------------------------------------|
| Claims         | Open claims display by default. Click the Filter [Show] link to search for closed claims or other criteria.                                                                                                    |
| Cancellations  | All policies with a pending cancellation status display by default. Click the Filter [Show] link to search for cancelled policies or other criteria.                                                                                                    |
| Invoice        | All posted invoices excluding reversals display by default. Click the Filter [Show]<br>link to search by other invoice statuses or other criteria. Select the invoice and<br>click the Next button to display the invoice format (select non-Deluxe option to<br>include Branch name and address) and invoice ID selection. |
| Certificates   | All issued holders display by default. Click the Filter [Show] link to search holders using search criteria.                                                                                                    |
| Verifications  | All issued Auto IDs display by default. Click the Filter [Show] link to search for a specific Auto ID using search criteria.                                                                                                    |
| Binders        | All posted open and closed Binders display by default. Click the Filter [Show] link to search binders using other search criteria.                                                                                                    |
| Other          | All client attachments display by default. Click the Filter [Show] link to search for client attachments by file type or other criteria.                                                                                                    |

Preview an attachment before adding it to the delivery. To preview an attachment, locate the attachment on one of the available tabs. Click the blue text hyperlink to preview the document.

| e s     | u         | re               |                    |                |              |          |          |               |          |               | HOME               | HELP   SETUP  | LOGOU |
|---------|-----------|------------------|--------------------|----------------|--------------|----------|----------|---------------|----------|---------------|--------------------|---------------|-------|
|         |           | SEAT             | RCH   ORGANIZATION | REPORTS        | CAMPAIGNS    |          |          |               |          | Bookm         | arks: Expand   Add | Remove Select | ed 🕷  |
| ENT PRO | FILE      | OPPORTUNI        | TIES   MARKETING   | POLICIES       | CLAIMS   S   | ERVICING |          | CHMENTS       | ACTION   | 5   TRANSAC   | TIONS   DELIVERY   | T-LOG         |       |
| nt Nan  | ne:       | Powers Cor       | struction Co., In  | IC.            |              |          |          |               |          |               |                    | Commercial Ac | cou   |
| ivery   |           |                  |                    |                |              |          |          |               |          |               |                    |               |       |
| Abtto   | •11n      | avwah25 nave     | ure com/2tab=other | 8 mode - 18 ni | d=_1&cortid= | -1&nhid  | 1 . Add  | Delivery Att  | achma    |               |                    |               |       |
| nelicie | », / / II |                  |                    | contificator   | worification | hindore  | athar    | i benver y Ad | dennie   |               |                    |               |       |
| poncie  |           | cianna cane      | enaciona involcea  | certificates   | venneación   | Unders   | Jourer   |               | no       | SUIPA         | olicies            | Add 🛨         | L I   |
|         |           |                  | 14.4               |                |              | N NI     |          |               | TIC/     | Suic          | aims               | Add 🛨         |       |
|         |           |                  | N 4                | Showing Pag    | ge 1 of 1    | P PI     |          |               | Filter   | s: [Show]     | ellations          | Add 🛨         |       |
|         | Nan       | ne               | Description        |                |              | S        | lize     | Date Cre      | ated     | Туре          | Reconciliations    | Add 🛨         |       |
|         | Cert      | tificate Holders | Cert 21 new ho     | der list as of | 1/26/2009    | 1        | 0.466 KE | 01/27/20      | 009      | XLS           | ificates           | Add 🛨         |       |
|         | Cert      | tificate Holders | Cert 13 Holder     | List           |              | 1        | 1.133 KE | 01/27/20      | 909      | XLS           | fication           | Add 王         | i     |
|         | 6         | N                | (H - 😭 🖦 - 🗋 )     | ÷              |              |          |          | delive        | y_previe | w [Read-Only] | - Microsoft Excel  |               |       |
| R       |           | Home             | Insert Page Lav    | out Formu      | las Data     | Revie    | w Vie    | ew Devel      | oper     | AddJos        | Acrobat            |               |       |
|         |           | P12              | _ (                | £.             |              |          |          |               | oper     | 7.00 115      | Herobat            |               |       |
| 12      |           | 012              | • (*               | <i>J.</i> *    |              |          |          |               |          |               |                    | _             |       |
|         |           | А                | В                  |                | C            |          |          | D             |          | E             | F                  | G             |       |
|         |           | NexsureRef       | Туре               | NameLine1      |              |          |          | NameLine2     | Addre    | ssLine1       | AddressLine        | 2 City        | S     |
|         | 1         |                  |                    |                |              |          |          |               |          |               |                    |               |       |
|         | 2         |                  | Certificate Holder | Agri Nationa   | al           |          |          |               | 1717 F   | ox Lane       |                    | Oklahoma Cit  | y C   |
|         | 3         |                  | Certificate Holder | airBand        |              |          |          |               | 4300 N   | 1ostellar     |                    | Dallas        | Т     |

- Select the item or items to be attached on the displayed attachments tab. Click on other attachment tabs to continue selecting items for delivery. When all items are selected click the Attach button in the Add Delivery Attachment pop-up.
- All attached items are listed under the appropriate attachment category on the right side of the delivery email or fax screen. Click the blue text hyperlink of an attachment name to preview prior to delivery. Attachments may be removed until the delivery is sent.

| sure                   |                                                                                     |                             |             |                        |                                            | HOME         | HELP   SETU  | P   L    |
|------------------------|-------------------------------------------------------------------------------------|-----------------------------|-------------|------------------------|--------------------------------------------|--------------|--------------|----------|
| _                      | SEARCH   ORGANIZATION   REPORTS                                                     | CAMPAIGNS                   |             |                        | Bookmarks: Exp                             | and   Ado    | d   Remove S | electe   |
| ENT PROFILE   OP       | PORTUNITIES   MARKETING   POLICIES                                                  | CLAIMS   SERVICING   A      | TTACHMENTS  | ACTIONS                | TRANSACTIONS                               | DELIVERY     | T-LOG        |          |
| nt Name: Powe          | ers Construction Co., Inc.                                                          |                             |             |                        |                                            |              | Commercia    | al Acc   |
| ivery                  |                                                                                     |                             |             |                        |                                            |              |              |          |
| email fax              |                                                                                     |                             |             |                        |                                            |              |              |          |
|                        |                                                                                     | [Send] [Save Draft] [Pri    | nt] [Close] |                        |                                            |              |              |          |
|                        | E-Mail Information                                                                  |                             |             |                        | Policies                                   |              | Add          | +        |
|                        |                                                                                     |                             |             |                        | Claims                                     |              | Add          | +        |
| Title:                 | Renewal marketing                                                                   | *                           | 1           |                        | Cancellations                              |              | Add          | +        |
| I                      | Pater Carrier                                                                       | 1.                          | 1           |                        | Invoices/Reconcilia                        | tions        | Add          | +        |
| From: [                | betsy Cormier                                                                       |                             |             |                        | Certificates                               |              | Add          | +        |
| From Email             | betsy.cormier@xdti.com                                                              | *                           |             |                        | Verification                               |              | Add          | +        |
| Address -              |                                                                                     | -                           |             |                        | Binders                                    |              | Add          | +        |
| To:                    | George Powers; John Powers                                                          | *                           |             |                        | Others                                     | <i>a</i> :   | Add          |          |
| To Email  <br>Address: | gpowers@powerscc.biz;jpowers@powerscc.bi                                            | 2 *                         |             | Schedule               | 2008 Driver list for<br>renewal            | 19.5 KB      | 12/09/2008   | ,<br>E   |
| cc: [                  |                                                                                     | ]                           |             | Schedule               | 2008 Vehicle<br>Schedule for<br>renewal    | 22.5 KB      | 12/09/2008   | <b>B</b> |
| BCC:                   |                                                                                     | _                           |             | Certificate<br>Holders | Cert 21 new holder<br>list as of 1/26/2009 | 10.466<br>KB | 01/27/2009   | <b>B</b> |
| Regarding:             | Request for Renewal Information                                                     | *                           |             |                        |                                            | Tot          | al Attachmen | ts: 3    |
| Message:               | Please review the attached schedules in pre<br>finalize your renewal plan for 2009. | sparation of our meeting to | *           |                        |                                            |              |              |          |
| 3                      | * Required Field                                                                    |                             |             |                        |                                            |              |              |          |
|                        |                                                                                     | [Send] [Save Draft] [Pri    | nt] [Close] |                        |                                            |              |              |          |
|                        |                                                                                     |                             |             |                        |                                            |              |              |          |

When the E-Mail Information/Fax Information and any attachments are complete and ready to be delivered, click the [Send] link. Click [Save Draft] to save the email/fax to send at a later time. Clicking [Cancel] will abort the email/fax without saving any information.

**Note**: Once a draft has been saved or a delivery has been sent, it cannot be deleted.

After the delivery has been sent it will be available on the **Client** menu > **DELIVERY** link. While the delivery is processing, or unsuccessful, it will display by default on the **Client** menu > **DELIVERY** or **Home** menu > **DELIVERY** summary screens.

# HOW to Use the Delivery Summary Screen

- Click the DELIVERY link on the Home menu or Client menu. The defaults in the [Show] filters will determine what displays in the summary view when clicking the DELIVERY link.
- The Delivery Summary View screen displays with the status of each e-mail or fax delivery.

| Delivery Summary            | Description                                                                                                    |
|-----------------------------|----------------------------------------------------------------------------------------------------|
| Details 📑 Icon              | Click to display delivery information and print delivery details.                                                                                                    |
| Paper Clip 🕕 Icon           | Displays the number of attachments, if any, that accompanied the delivery.                                                                                                    |
| From Name/From Email        | Name and email address of the person who sent the delivery as saved in the From and From Email Address of the delivery.                                                                                                    |
| To Name/Sent to             | Recipient(s) Name and the Email Address or Fax Number of the recipient as saved in the To fields of the delivery.                                                                                                    |
| Entity Name/Created By      | Name of the Client or Retail Agent associated to the delivery. Retail Agent delivery is identified by a Retail Agent icon to the right of the Entity Name. Created By identifies the User who created the delivery.                                                                                                    |
| Title/Regarding             | Title and Regarding line of the delivery as entered by the User.                                                                                                    |
| Status Message              | Deliveries with a status of Not Successful display by default. Statuses include:<br>Successful, Not Successful, Processing, Processing Forms, Pending, Draft,<br>Cancelled, Error Occurred. If the status appears as Not Successful, or Error<br>Occurred, click the Details icon and click the [Re-Send] link. For information on<br>re-sending deliveries, see "HOW to Re-Send a Delivery" later in this chapter. |
| Date Created/Date Delivered | Each delivery is date stamped with the date created and delivered. Times are shown as delivered from the Pacific Time Zone.                                                                                                    |
| Via                         | Identifies whether delivery was sent as an email or a fax.                                                                                                    |

• The Details column displays an icon to determine the status of a delivery:

| Method      | lcon     | Status           | Status Message     | Successful |
|-------------|----------|------------------|--------------------|------------|
| Email / Fax | Þ        | Draft            |                    | No         |
| Email / Fax |          | Processing Forms | Rendering PDF      | No         |
| Email / Fax | <b>8</b> | Pending          |                    | No         |
| Fax         |          | Processing       | Picked up          | No         |
| Fax         | U        | Processing       | Sending            | No         |
| Fax         | U        | Processing       | Phone line problem | No         |
| Email / Fax | <b>P</b> | Successful       | Completed          | Yes        |
| Fax         | 8        | Error Occurred   | Line busy          | No         |
| Fax         | 8        | Error Occurred   | Human answered     | No         |
| Fax         | 8        | Error Occurred   | Transmission error | No         |
| Fax         | 8        | Error Occurred   | Bad Conversion     | No         |

| ne   | e)          | S  | sure                                    |                                                                              |                                                      |   |                                                         |                                         | Home   Help   Setur                                | P   LOGO  |
|------|-------------|----|-----------------------------------------|------------------------------------------------------------------------------|------------------------------------------------------|---|---------------------------------------------------------|-----------------------------------------|----------------------------------------------------|-----------|
|      |             | 7  | SEARCH                                  | ORGANIZATION   REPOR                                                         | RTS   CAMPAIGNS                                      |   |                                                         | Bookmark                                | s: Expand   Add   Remove Se                        | elected 🚿 |
| ACTI | ONS         | 0  | OPPORTUNITIES   MARKET                  | ING   BINDER LOG   EDIT                                                      | S   AUDITS   EXPIRATION                              | S | ENDORSEMENTS   CANCEL                                   | LATIONS   CLAIMS                        | INTERFACE   DELIVERY                               |           |
| He   | llo,        | Be | etsy Cormier                            |                                                                              |                                                      |   |                                                         |                                         | ► Home                                             |           |
| del  | ivery       | 2  |                                         |                                                                              |                                                      |   |                                                         |                                         |                                                    |           |
|      |             |    |                                         |                                                                              | Showing Page                                         | 1 | of 1 🕨                                                  |                                         | Filters:                                           | [Show]    |
|      |             | U  | From Name<br>From Email                 | To Name<br>Sent To                                                           | Entity Name<br>Created By                            |   | Title<br>Regarding                                      | Status<br>Message                       | Date Created<br>Date Delivered                     | Via       |
| Ę    | <b>&gt;</b> | 1  | Betsy Cormier<br>betsy.cormier@xdti.com | Wyman Insurance<br>Agency, Inc.<br>nexsurecontact@aol.c                      | Wyman Insurance<br>Agency, Inc.<br>Betsy Cormier     | 5 | Agreement<br>Signed 2009<br>Agreement                   | Successful<br>Email sent                | 02/23/2009 07:13:04 PST<br>02/23/2009 07:13:04 PST | Email     |
| Ę    | <b>&gt;</b> | 0  | Betsy Cormier<br>betsy.cormier@xdti.com | Wyman Insurance<br>nexsurecontact@aol.c                                      | Fortune Cookie<br>Catering, LLC<br>Betsy Cormier     |   | Marketing<br>Fortune Cookie<br>Catering Marketing Info  | Successful<br>Email sent                | 02/23/2009 07:18:20 PST<br>02/23/2009 07:18:20 PST | Email     |
| Ę    | <b>&gt;</b> | 0  | xxx@eee.com<br>xxx@eee.com              | Christopher Park<br>m2obe@aol.com                                            | Park Meadow<br>Development, Inc.<br>Mary Oberleitner |   | Portal Access<br>xxx                                    | Successful<br>Email sent                | 02/23/2009 09:35:40 PST<br>02/23/2009 09:35:40 PST | Email     |
| Ę    | <b>&gt;</b> | 3  | Betsy Cormier<br>bmcormier@aol.com      | George Powers;John<br>Powers<br>gpowers@powerscc.biz<br>jpowers@powerscc.biz | Powers Construction<br>Co., Inc.<br>Betsy Cormier    |   | Renewal marketing<br>Request for Renewal<br>Information | Successful<br>Email sent                | 02/23/2009 13:21:36 PST<br>02/23/2009 13:21:36 PST | Email     |
| •    | 8           | 1  | Betsy Cormier<br>nexsurecontact@aol.c   | John Powers<br>(603) 882-2188                                                | Powers Construction<br>Co., Inc.<br>Betsy Cormier    |   | Certificate<br>Certificate for Agri<br>National         | Error Occurred<br>Transmission<br>Error | 02/23/2009 13:24:10 PST<br>02/23/2009 13:24:10 PST | Fax       |
| Ę    | >           | 0  | Betsy Cormier<br>betsy.cormier@xdti.com | John Powers<br>jpowers@powerscc.biz                                          | Powers Construction<br>Co., Inc.<br>Betsy Cormier    |   | Certificate<br>Certificate for Future<br>Industries     | Draft                                   | 02/23/2009 14:05:18 PST                            | Email     |

Clicking the **Details** icon will display the delivery details.

**Note:** The person logged in must be assigned to a restricted access policy to view delivery details that include attachments of policies, cancellations, claims or other attachments associated to a restricted access policy.

| nevsure                                               |                        |                |                                 |             |                    |
|-------------------------------------------------------|------------------------|----------------|---------------------------------|-------------|--------------------|
|                                                       |                        |                | Bookmarks                       |             | Romovo Selected    |
|                                                       |                        |                |                                 |             | T-LOC              |
| Client Name: Park Meadow Development Inc              | CENTRS   SERVICING     |                |                                 |             | Commercial Account |
|                                                       |                        |                |                                 |             |                    |
| delivery                                              |                        |                |                                 |             |                    |
| details                                               |                        |                |                                 |             |                    |
| [Re                                                   | -Send] [Print] [Close] |                |                                 |             |                    |
| E-Mail Information                                    |                        |                | Others                          |             |                    |
| Title: Certificate                                    |                        | Name           | Description                     | Size        | DateCreated        |
| From: Betsy Cormier                                   |                        | Q Certificates | 2007 Print Batch of all holders | 2881.724 KB | 12/01/2008         |
| Address: betsy.cormier@xdti.com                       |                        |                |                                 | Total       | Attachments: 1     |
| To: Hartford Underwriter                              |                        |                |                                 |             |                    |
| To Email<br>Address: nexsurecontact@aol.com           |                        |                |                                 |             |                    |
| CC:                                                   |                        |                |                                 |             |                    |
| BCC:                                                  |                        |                |                                 |             |                    |
| Regarding: Park Meadow Development, Inc. Certificate  | s Issued               |                |                                 |             |                    |
| Message: Copy of certificates issued for new policies | <b>A</b>               |                |                                 |             |                    |
| Account Manager                                       |                        |                |                                 |             |                    |
|                                                       | <b>•</b>               |                |                                 |             |                    |
| Delivery Information                                  |                        |                |                                 |             |                    |
| Date Created: 12/01/2008 10:19:01 PST                 |                        |                |                                 |             |                    |
| Date Delivered: 12/01/2008 10:19:01 PST               |                        |                |                                 |             |                    |
| Status: Successful                                    |                        |                |                                 |             |                    |
| Status Message: Email sent                            |                        |                |                                 |             |                    |
| Created by: Betsy Cormier                             |                        |                |                                 |             |                    |
|                                                       |                        |                |                                 |             |                    |

• Click the delivery details [Print] link to print a copy of the delivery.

**Note**: All delivery date and times reflect the Pacific Time Zone of the Nexsure server.

 All attachments included in the delivery display on the right side of the delivery details screen and are summarized on the Delivery Details print view. To view or print the attachments, click the

Magnifying Glass 4 icon next to the attachment on the delivery details screen.

| nevsure                                                                   |                 |                                 | HOME   HE   | ELP   SETUP   LOGOUT |
|---------------------------------------------------------------------------|-----------------|---------------------------------|-------------|----------------------|
| SEARCH   ORGANIZATION   REPORTS   CAMPAIGNS                               |                 | Bookmarks: B                    | xpand   Add | Remove Selected 🐲    |
| CLIENT PROFILE   OPPORTUNITIES   MARKETING   POLICIES   CLAIMS   SERVICIN | G   ATTACHMENTS | ACTIONS   TRANSACTIONS          | DELIVERY    | T-LOG                |
| Client Name: Park Meadow Development, Inc.                                |                 |                                 |             | Commercial Account   |
| delivery                                                                  |                 |                                 |             |                      |
| details                                                                   |                 |                                 |             |                      |
| vecans                                                                    |                 |                                 |             |                      |
| [Re-Send] [Print] [Close]                                                 |                 |                                 |             |                      |
| E-Mail Information                                                        |                 | Others                          |             |                      |
| Title: Certificate                                                        | Name            | Description                     | Size        | DateCreated          |
| From: Betsy Cormier                                                       | Q Certificates  | 2007 Print Batch of all holders | 2881.724 KB | 12/01/2008           |
| From Email<br>Address: betsy.cormier@xdti.com                             |                 |                                 | Total       | Attachments: 1       |
| To: Hartford Underwriter                                                  |                 |                                 |             |                      |
| To Email nexsurecontact@aol.com                                           |                 |                                 |             |                      |

Click the **Close** link to close the delivery.

### What a Successful E-mail Means

When preparing an e-mail to be sent, Nexsure generates the e-mail and submits it to the Exchange server to be sent. A "Successful" message is displayed when the submission is completed successfully. Since the e-mail has not been delivered to the recipient at this point, Nexsure verifies that the e-mail was successfully submitted to the Exchange server, but it cannot determine whether the e-mail address is valid or not. E-mail validity cannot be determined until the message is delivered and notification is received by the Exchange server. Since it is the Exchange server, not Nexsure that receives this return message, the notification of an undeliverable address is sent from the server to the "From" address in the original e-mail. This message originates in the the Exchange server that sent the message on Nexsure's behalf as returned to the e-mail address specified in the "From" field on the e-mail delivery.

### HOW to Use the Delivery Address Book

The Delivery Address Book can be used to search and select email addresses and business fax numbers found on entity location and all contact records. To use the Delivery Address Book perform the following:

On the fax or email tab, click the Address Book is is displayed. By default the address book tab will display the Delivery History.

| intity<br>Delivery History              | Y [Count] [Class]    |        |             |  |  |  |
|-----------------------------------------|----------------------|--------|-------------|--|--|--|
|                                         | [search] [Ulear]     | Condo  |             |  |  |  |
| nspray Name                             | send to              | Gina M | r<br>Morgan |  |  |  |
|                                         |                      |        |             |  |  |  |
|                                         | Search Results       |        |             |  |  |  |
| Display Name                            | Send to              | Via    | Sender      |  |  |  |
| Alice Bennorth                          | gina.morgan@×dti.com | EMail  | Gina Morgan |  |  |  |
| Alicia Conroy                           | gina.morgan@xdti.com | EMail  | Gina Morgan |  |  |  |
| всс                                     | gina.morgan@×dti.com | EMail  | Gina Morgan |  |  |  |
| cc                                      | gina.morgan@xdti.com | EMail  | Gina Morgan |  |  |  |
| Sally North                             | gina.morgan@xdti.com | EMail  | Gina Morgan |  |  |  |
|                                         |                      |        |             |  |  |  |
| ○ From ⊙ To ○ CC ○ BCC [Select] [Close] |                      |        |             |  |  |  |

**Note:** Previous emails sent to **CC** and **BCC** recipients are shown in the **Delivery History** with the **CC** or **BCC** notation in the **Display Name** column.

In the Entity list, select an entity type to search for a recipient. Respective search options will be displayed for each entity. The Entity list allows a search of the following entity types:

| Entity                      |
|-----------------------------|
| Delivery History 🛛 😽        |
|                             |
| Add. Interest Location      |
| Carrier Location            |
| Certificate Holder Location |
| Contacts                    |
| Delivery History            |
| Organization Location       |
| Policy Assignments          |
| Retail Agents Location      |
|                             |

- Enter search criteria in the available search boxes. Search for Contacts assumes you are searching the client's contacts. To search contact records for a carrier, click the [Clear] link to clear the search fields. Enter the carrier's name in the Client search field and the word "Carrier" in the Entity field.
- Click Search. The search results are displayed in the Search Results area.
- Select the recipient's name on the line that displays the desired delivery method, via fax or email. Multiple recipients may be selected at one time from search results by selecting each Display Name with the appropriate delivery method. When all recipients to appear in a delivery option are selected, click to select the From, To, CC or BCC delivery option for the selected recipients. Fax delivery will not offer a CC or BCC option.
- Click [Select]. The selected recipient's name and email address for email deliveries or fax number for fax deliveries is added to the field selected. If multiple recipients were selected for a field, their email addresses or fax numbers are separated by a semi-colon (;).
- The **address book** stays open until all searches and selection of recipients is complete. Once all recipients have been added to the **fax** or **email** tab, click [Close]. The **address book** tab is closed.

#### To Send a Saved Draft

Once a draft of the email or fax has been saved, the draft can be accessed and sent at a later time.

- Navigate to the saved draft by clicking SEARCH > Details icon of the appropriate client > Client menu > DELIVERY or by clicking the DELIVERY link on the Home menu.
- The **delivery** tab is displayed. Click the [Show] link and search for deliveries with a Status of Draft.

| ne    | Σ    | S         | sure                                    |                                     |                                                   |                                                     |                   | Home   Help   Setup            | LOGOUT  |
|-------|------|-----------|-----------------------------------------|-------------------------------------|---------------------------------------------------|-----------------------------------------------------|-------------------|--------------------------------|---------|
|       |      |           | SEARCH                                  | ORGANIZATION   REPORTS              | CAMPAIGNS                                         |                                                     | Bookmarks:        | Expand   Add   Remove Selec    | ted 💞   |
| CLIE  | IT F | RO        | FILE   OPPORTUNITIES                    | MARKETING   POLICIES                | CLAIMS   SERVICING                                | ATTACHMENTS   ACTIONS                               | TRANSACTIONS      | DELIVERY   T-LOG               |         |
| Clien | t١   | lar       | ne: Powers Construc                     | ction Co., Inc.                     |                                                   |                                                     |                   | Commercial A                   | ccount  |
| deliv | егу  |           |                                         |                                     |                                                   |                                                     |                   |                                |         |
|       |      |           |                                         |                                     | Showing Page 1                                    | of 1 🕨                                              |                   | Filters: [Hide] [Ad            | ld New] |
| Sea   | ircl | h Fi      | lters                                   |                                     |                                                   |                                                     |                   | Save Filter Settin             | gs 🔲    |
|       |      |           | Title:                                  | Regarding                           | :                                                 | Created By: Bets                                    | y Cormier         | Sent By:                       |         |
| D     | ate  | Cr        | eated<br>From: 02/23/2009               | Date Created                        | :                                                 | Client Name: Pow                                    | ers Construction  | Via: Both                      | -       |
| Da    | te ( | Deli<br>I | vered From:                             | Date Delivered                      | ;                                                 | Sent To:                                            |                   | Status: Draft                  | -       |
|       | F    | olic      | y No:                                   |                                     |                                                   |                                                     |                   |                                |         |
| Sor   | tF   | ilte      | rs                                      |                                     |                                                   |                                                     |                   |                                |         |
| s     | Sort | Fie       | eld 1: Date Created 💌                   | Sort Order 1: Descendi              | ng 💌 Sort Field 2:                                | ▼ Sort C                                            | rder 2:           | Files per Page: 50             | •       |
|       |      |           |                                         |                                     |                                                   |                                                     |                   | Search Cl                      | lear    |
|       |      | Û         | From Name<br>From Email                 | To Name<br>Sent To                  | Client Name<br>Created By                         | Title<br>Regarding                                  | Status<br>Message | Date Created<br>Date Delivered | Via     |
| Þ     | •    | o         | Betsy Cormier<br>betsy.cormier@xdti.com | John Powers<br>jpowers@powerscc.biz | Powers Construction Co.,<br>Inc.<br>Betsy Cormier | Certificate<br>Certificate for Future<br>Industries | Draft             | 02/23/2009 14:05:18 PST        | Email   |

| ne     | X           | sure                                  |                                         |                                                   |         |                                                   |                      | Home   Help   Setup   Lo             | OGOU  |
|--------|-------------|---------------------------------------|-----------------------------------------|---------------------------------------------------|---------|---------------------------------------------------|----------------------|--------------------------------------|-------|
|        |             | SEAR                                  | CH   ORGANIZATION   REPO                | RTS   CAMPAIGNS                                   |         |                                                   | Bookmarks            | : Expand   Add   Remove Selected     | d 🚿   |
| ACTION | IS          | OPPORTUNITIES   MAR                   | RKETING   BINDER LOG   EDI              | TS   AUDITS   EXPIRATION                          | IS   EN | DORSEMENTS   CAN                                  | ICELLATIONS   CLAIMS | INTERFACE   DELIVERY                 |       |
| Helle  | о, <b>В</b> | etsy Cormier                          |                                         |                                                   |         |                                                   |                      | ► Home                               |       |
| delive | ery         |                                       |                                         |                                                   |         |                                                   |                      |                                      |       |
|        |             |                                       |                                         | Showing Pag                                       | je 1    | of 1 🕨 🕅                                          |                      | Filters: [Hi                         | lide] |
| Sea    | rch I       | Filters                               |                                         |                                                   |         |                                                   |                      | Save Filter Settings                 |       |
|        |             | Title:                                | Regar                                   | ding:                                             |         | Created By:                                       | Betsy Cormier        | Sent By:                             |       |
| Da     | ate C       | From: 02/23/2009                      | Date Cre                                | ated To:                                          |         | Entity Name:                                      |                      | Via: Both                            |       |
| Dat    | e De        | From:                                 | Date Deliv                              | vered<br>To:                                      |         | Entity Type:                                      | Client               | Status: Draft                        |       |
|        | Po          | licy No:                              | Ser                                     | t To:                                             | 1       |                                                   |                      |                                      |       |
| Sor    | t Filt      | ers                                   |                                         |                                                   |         |                                                   |                      |                                      |       |
| s      | ort F       | ield 1: Date Created                  | Sort Order 1: Desc                      | ending 💌 Sort Field 2:                            |         | <b>T</b> 5                                        | Sort Order 2:        | ▼ Files per Page: 50 ▼               | 1     |
|        |             |                                       |                                         |                                                   |         |                                                   |                      | Search Clear                         | r     |
|        | Ű           | From Name<br>From Email               | To Name<br>Sent To                      | Entity Name<br>Created By                         | T       | itle<br>legarding                                 | Status<br>Message    | Date Created Vi<br>Date Delivered Vi | lia   |
| Þ      | 0           | Betsy Cormier<br>betsy.cormier@xdti.c | John Powers<br>com jpowers@powerscc.biz | Powers Construction<br>Co., Inc.<br>Betsy Cormier |         | Certificate<br>Certificate for Futur<br>ndustries | re Draft             | 02/23/2009 14:05:18 PST Em           | nail  |

The draft is identified by a blue Details icon and Draft in the Status column. Click on the blue Details icon. The saved email or fax draft is displayed.

**Note:** The number of attachments, if any, is not shown in the attachment column of the **delivery** tab. The attachments are available but will not show a count until the email or fax has been sent.

Make any necessary updates to the draft and click [Send].

**Important:** If **[Cancel]** is clicked at this point, the email or fax will be cancelled and cannot again be accessed to send. To return to the delivery tab again without sending the draft, click **[Save Draft]** to save updates or click **[Close]** to return to the delivery tab without saving changes.

#### HOW to Re-Send a Delivery

Deliveries that have been sent successfully and sent deliveries that have failed can be re-sent. In this illustration a fax that was delivered to the incorrect fax number has failed. Re-send may also be used to re-deliver an email by fax, or re-deliver a fax by email without having to create the new delivery from scratch.

Click the Details provide the delivery to be re-sent.

| ( | deliver | y ) |                                         |                               |                                                   |                                                 |                                         |                                                    |         |
|---|---------|-----|-----------------------------------------|-------------------------------|---------------------------------------------------|-------------------------------------------------|-----------------------------------------|----------------------------------------------------|---------|
|   |         |     |                                         |                               | Showing Page 1                                    | of 1 🕨 🕅                                        |                                         | Filters: [Show] [Ad                                | id New] |
|   |         | Û   | From Name<br>From Email                 | To Name<br>Sent To            | Client Name<br>Created By                         | Title<br>Regarding                              | Status<br>Message                       | Date Created<br>Date Delivered                     | Via     |
|   | 8       | 1   | Betsy Cormier<br>nexsurecontact@aol.com | John Powers<br>(603) 882-2188 | Powers Construction Co.,<br>Inc.<br>Betsy Cormier | Certificate<br>Certificate for Agri<br>National | Error Occurred<br>Transmission<br>Error | 02/23/2009 13:24:10 PST<br>02/23/2009 13:24:10 PST | Fax     |

The **delivery details** tab displays. Click the **[Re-Send]** link.

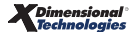

| delivery                    |                                                                |     |        |    |               |             |                          |
|-----------------------------|----------------------------------------------------------------|-----|--------|----|---------------|-------------|--------------------------|
| details                     |                                                                |     |        |    |               |             |                          |
|                             | [Re-Send] [Print] [Clo                                         | se] |        |    |               |             |                          |
|                             | Fax Information                                                |     |        |    |               | Certificate | s                        |
| Title: Certific             | cate                                                           |     | CertNo | ID | Holder        | Reference   | Description              |
| From: Betsy C               | Cormier                                                        | Q   | 35     | 1  | Agri National |             | 08-09 AL GL WC UL 10DNOC |
| From Fax<br>number: (714) 4 | 476-7224                                                       |     |        |    |               |             | Total Attachments: 1     |
| From Email<br>Address:      | recontact@aol.com                                              |     |        |    |               |             |                          |
| To: John Po                 | owers                                                          |     |        |    |               |             |                          |
| To Fax (603) 8<br>Number:   | 882-2188                                                       |     |        |    |               |             |                          |
| Regarding: Certific         | cate for Agri National                                         |     |        |    |               |             |                          |
| Message: Your co<br>attache | opy of the requested certificate for Agri National is 🗆<br>ed. |     |        |    |               |             |                          |
|                             | Delivery Information                                           |     |        |    |               |             |                          |
| Date Creat                  | ated: 02/23/2009 13:24:10 PST                                  |     |        |    |               |             |                          |

Re-send creates a new delivery based on the content of the original delivery. The new delivery
may be edited to correct delivery information, to change the delivery method by clicking on the
alternate tab for fax or email, or change attachments.

**Note**: Re-send is not a forwarding of the original email or fax. Delivery creates a PDF rendering of attachments that are saved with the original delivery. Re-sending a delivery that includes attachments such as marketing applications will attach current versions of those applications.

When the new delivery is ready to be sent, click the [Send] link. Clicking [Save Draft] will save the new delivery as a draft, [Print] will print the E-Mail Information, [Close] aborts the new delivery.

|                                                                       |                                                                                                    | [Send] [Save Draft] [Print] [Close] |                  |                   |                 |       |
|-----------------------------------------------------------------------|----------------------------------------------------------------------------------------------------|-------------------------------------|------------------|-------------------|-----------------|-------|
|                                                                       | Fax Information                                                                                                    |                                     |                  | Policies          | Add             | +     |
|                                                                       |                                                                                                    |                                     |                  | Claims            | Add             | +     |
| Title:                                                                | Certificate                                                                                                    | * 📴                                 | Ca               | ancellations      | Add             | +     |
| From                                                                  | Betsy Cormier                                                                                                    | *                                   | Invoice          | s/Reconciliations | Add             | +     |
|                                                                       | beby conner                                                                                                    |                                     | (                | Certificates      | Add             | -     |
| From Fax<br>Number:                                                   | 7144767224                                                                                                    | *                                   | CertNo ID Holder | Reference Desc    | ription         |       |
|                                                                       |                                                                                                    |                                     | 35 1 National    | 10DN              |                 |       |
| Address:                                                              | nexsurecontact@aol.com                                                                                                    | *                                   | ν.<br>V          | /erification      | Add             | +     |
| Ter                                                                   | John Devers                                                                                                    |                                     |                  | Binders           | Add             | +     |
| 10.                                                                   | John Powers                                                                                                    |                                     |                  | Others            | Add             | +     |
|                                                                       |                                                                                                    |                                     |                  |                   |                 |       |
| To Fax Number:                                                        | 6038822188                                                                                                    | *                                   |                  |                   | Total Attachmen | ts: 1 |
| To Fax Number:                                                        | 6038822188                                                                                                    | *                                   |                  |                   | Total Attachmen | ts: 1 |
| To Fax Number:<br>Regarding:                                          | 6038822188<br>Certificate for Agri National                                                                                                    | *                                   |                  |                   | Total Attachmen | ts: 1 |
| To Fax Number:<br>Regarding:<br>Message:                              | 6038822188<br>Certificate for Agri National<br>Your copy of the requested certificate for Ag                                                                  | *<br>*<br>i National is D           |                  |                   | Total Attachmen | ts: 1 |
| To Fax Number:<br>Regarding:<br>Message:<br>Nuto Wrap While           | 6038822188<br>Certificate for Agri National<br>Your copy of the requested certificate for Ag<br>attached.                                                     | •<br>•<br>• National is 0           |                  |                   | Total Attachmen | ts: 1 |
| To Fax Number:<br>Regarding:<br>Message:<br>Nuto Wrap While<br>Edit I | 6038822188<br>Certificate for Agri National<br>Your copy of the requested certificate for Ag<br>attached.                                                     | *<br>•<br>• National is 0 🔺 *       |                  |                   | Total Attachmen | ts: 1 |
| To Fax Number:<br>Regarding:<br>Message:<br>Nuto Wrap While<br>Edit 🗹 | 6038822188<br>Certificate for Agri National<br>Your copy of the requested certificate for Ag<br>attached.                                                     | *<br>•<br>i National is D           |                  |                   | Total Attachmen | ts: 1 |
| To Fax Number:<br>Regarding:<br>Message:<br>Luto Wrap While<br>Edit 🗹 | 6038822188<br>Certificate for Agri National<br>Your copy of the requested certificate for Ag<br>attached.                                                     | *<br>*<br>i National is 0 🔺 *       |                  |                   | Total Attachmen | ts: 1 |
| To Fax Number:<br>Regarding:<br>Message:<br>Luto Wrap While<br>Edit 🗹 | 6038822188<br>Certificate for Agri National<br>Your copy of the requested certificate for Ag<br>attached.                                                     | *<br>•<br>• National is 0           |                  |                   | Total Attachmen | ts: 1 |
| To Fax Number:<br>Regarding:<br>Message:<br>Luto Wrap While<br>Edit ♥ | 6038822188<br>Certificate for Agri National<br>Your copy of the requested certificate for Ag<br>attached.                                                     | •<br>•<br>• National is 0 🔺 •       |                  |                   | Total Attachmen | ts: 1 |
| To Fax Number:<br>Regarding:<br>Message:<br>Luto Wrap While<br>Edit 🔽 | 6038822188<br>Certificate for Agri National<br>Your copy of the requested certificate for Ag<br>attached.                                                     | •<br>•<br>• National is 0           |                  |                   | Total Attachmen | ts: 1 |
| To Fax Number:<br>Regarding:<br>Message:<br>uuto Wrap While<br>Edit 🔽 | 6038822188<br>Certificate for Agri National<br>Your copy of the requested certificate for Ag<br>attached.                                                     | *<br>i National is 0 🗡 *            |                  |                   | Total Attachmen | ts: 1 |
| To Fax Number:<br>Regarding:<br>Message:<br>Juto Wrap While<br>Edit 🔽 | 6038822188<br>Certificate for Agri National<br>Your copy of the requested certificate for Ag<br>attached.<br>Message is limited to 19 lines and 65 characters | * * i National is 0                 |                  |                   | Total Attachmen | ts: 1 |

# **Bookmarks**

Using bookmarks creates an easy way to 'hold' a place in Nexsure when interrupted or when the need to access a different screen in Nexsure arises. The user may easily return to the same screen without losing data that has been entered and saved. The **Bookmarks** link is located on the right side of the **Primary** menu.

| nexsure |                                 | HOME   HELP   SETUP   LOGOUT              |
|---------|---------------------------------|-------------------------------------------|
|         | SEARCH   ORGANIZATION   REPORTS | Bookmarks: Expand   Add   Remove Selected |
| _       |                                 |                                           |

Note: Before adding a bookmark, click Save Changes or the Update link to save your data.

#### HOW to Add a Bookmark

- Click the Save Changes link or Update link to save any changes that you may be making.
- Click the Add link to the right of bookmarks located in the Primary menu to bookmark your page.
- The item bookmarked will now be available when clicking the Expand link to the right of Bookmarks located in the Primary menu.
- Proceed to **HOW to Access a Bookmark** section in this chapter.

Note: You can have an unlimited number of bookmarks.

#### HOW to Access a Bookmark

- When you are ready to return to an item that has been bookmarked, click the Expand link to the right of bookmarks located in the Primary menu.
- The current Nexsure screen will drop-down and display all items currently bookmarked in the top section of the Nexsure window, while the current place is retained in the lower portion of the Nexsure window.

**Note:** When the **Expand** link is clicked, the expand option changes to **Hide**. After accessing the appropriate bookmark, click the **Hide** link to bring the Nexsure screen back into full screen mode.

| nex                 | sure                  |              |                  |                       |                  |                         |                       | HOME                     | HELD   SE         |                     |
|---------------------|-----------------------|--------------|------------------|-----------------------|------------------|-------------------------|-----------------------|--------------------------|-------------------|---------------------|
|                     |                       | SEARC        | H   ORGANIZATION | I REPORTS             |                  |                         |                       | Bookmarks: Hide          | Add   Re          | move Selecte        |
| Select              | Detail                | Task         | Operation        | Client Name           | Polic            | y No.                   | Memo                  | Date Time                |                   |                     |
|                     | ۲                     | Client       | View             | Peterson's Pet Palace | N/A              | . View Client Locations |                       | 7/20/2005 8:             | 07:36 AM          |                     |
|                     | *                     | Client       | View             | ABC Preschool         |                  |                         | View Client Contacts  | 7/20/2005 8:             | D6:01 AM          |                     |
|                     | *                     | Client       | View             | Peterson's Pet Palace | N/A              |                         | View Client           | 7/20/2005 8:             | 00:58 AM          |                     |
|                     | *                     | Client       | View             | Moe's Tavern          | N/A              |                         | View Client           | 7/20/2005 8:             | 00:41 AM          |                     |
| Location<br>Details | n Summar<br>Primary B | ¥<br>Silling | Location Name    | K  Page 1 Address     | of 1 🕨 🕅<br>City | St./Prov.               | Zip/Postal            | Filters:<br>Phone Number | [ Show ] [<br>Fax | Add New ]<br>Remove |
| <b>&gt;</b>         | <b>V</b>              |              | Pet Store        | 123 Main Street       | Brea             | CA                      | 92821                 | (712) 555-4433           |                   |                     |
|                     |                       |              |                  | classified            | d assignme       | nt related              | accounts named insure | ds locations contacts    | , profiling       | card file           |

- Click the Flag icon under the detail returns to the place that was bookmarked in the lower portion of the Nexsure window.
- Click the Hide link to the right of Bookmarks located in the Primary Menu to go back to a full Nexsure window.
- Proceed to HOW to Remove a Bookmark section in this chapter when a bookmark is no longer needed.

**Note:** Bookmarks will return the user to a policy that was bookmarked but is unable to bring the user back to the exact page of an application.

#### HOW to Remove a Bookmark

- When a bookmark is no longer needed it can be removed from the list of bookmarks. Click the Expand link to the right of Bookmarks located in the Primary menu.
- The current Nexsure screen will drop-down and display all items currently Bookmarked in the top section of the Nexsure window, while the current place is retained in the lower portion of the Nexsure window.
- Click the check box in the **Select** column of any bookmarks that are no longer needed.

**Note:** Multiple bookmarks may be selected at the same time for removal.

- Click the **Remove Selected** link to the right of Bookmarks located in the **Primary menu**.
- All bookmarks selected will be removed from the **Bookmarks** link.

| nex:        | sure      |            |                   |                         |            |                 |                                  | HOME                  | IELP   SE | TUP   LOG |
|-------------|-----------|------------|-------------------|-------------------------|------------|-----------------|----------------------------------|-----------------------|-----------|-----------|
|             |           | SEARCH     | ORGANIZATION      | REPORTS                 |            |                 |                                  | Bookmarks: Hide       | Add   Re  | move Sele |
| elect       | Detail    | Task       | Operation         | Client Name             | Polic      | y No.           | Memo                             | Date Time             |           |           |
| 2           | ۳         | Client     | View              | Peterson's Pet Palace   | N/A        |                 | View Client Locations            | 7/20/2005 8:0         | 17:36 AM  |           |
|             | ۲         | Client     | View              | ABC Preschool N         |            |                 | View Client Contacts             | 7/20/2005 8:0         | 6:01 AM   |           |
| ~           | *         | Client     | View              | Peterson's Pet Palace   | N/A        |                 | View Client                      | 7/20/2005 8:0         | 10:58 AM  |           |
|             | *         | Client     | View              | Moe's Tavern            | N/A        |                 | View Client                      | 7/20/2005 8:0         | 0:41 AM   |           |
|             |           |            |                   |                         |            | TTACUMENTE      |                                  |                       | 100       |           |
| lient Na    | ame: Pet  | erson's Pe | et Palace         | POLICIES   CLAIMS   SE  |            | TACHMENTS       | ACTIONS   INANSA                 | CHORS   BELIVERI   I  | Commer    | cial Acco |
| card file   | profiling | contacts   | ocations named in | sureds related accounts | assignment | classified      |                                  |                       |           |           |
| Location    | n Summar  | y          |                   | 🕅 🖣 Page :              | L of 1 🕨 🕅 |                 |                                  | Filters:              | Show ] [  | Add New ] |
| Details     | Primary   | Billing    | Location Name     | Address                 | City       | St./Prov.       | Zip/Postal                       | Phone Number          | Fax       | Remove    |
| <b>&gt;</b> | <b>V</b>  |            | Pet Store         | 123 Main Street         | Brea       | CA              | 92821                            | (712) 555-4433        |           |           |
|             |           |            |                   | classifi                | ed assignm | ent ∕ related a | accounts $igstyle hammed insure$ | ds locations contacts | profiling | card f    |

#### HOW to Use the Bookmark Summary Screen

- Clicking the check box in the Select column of a bookmark and clicking the Remove Selected link to the right of Bookmarks located in the Primary menu will remove that bookmark from the bookmark summary view.
- Clicking the Flag ricon in the Detail column will return the user to the place that was bookmarked in the lower portion of the Nexsure window.
- The Task column displays where the user was in Nexsure when the Add bookmark link was clicked
- The Operation column displays what the user was doing when the Add bookmark link was clicked.
- The Client Name column will display a clients name if the user was accessing a client when the Add bookmark link was clicked.
- The Policy No. column will display a policy number if the user was accessing a policy when the Add bookmark link was clicked.
- The Memo column displays a brief memo of what the user was doing when the Add bookmark link was clicked.
- The **Date Time** column displays the Date and Time the bookmark was created.

| nex    | sure   | Э      |                                         |               | HOME   HELP   SETUP   LOGOUT |                                             |                      |
|--------|--------|--------|-----------------------------------------|---------------|------------------------------|---------------------------------------------|----------------------|
|        |        | SE     | Bookmarks: Hide   Add   Remove Selected |               |                              |                                             |                      |
| Select | Detail | Task   | Operation                               | Client Name   | Policy No.                   | Memo                                        | Date Time            |
|        | ۲      | Setup  | View                                    |               | N/A                          | View User Rights Template - Account Manager | 7/20/2005 8:51:00 AM |
|        | ٣      | Client | View                                    | ABC Preschool | N/A                          | View Client Contacts                        | 7/20/2005 8:06:01 AM |
|        | ۳      | Client | View                                    | Moe's Tavern  | N/A                          | View Client                                 | 7/20/2005 8:00:41 AM |

#### Notes

| <br> |
|------|
|      |
|      |
|      |
|      |
|      |
|      |
|      |
|      |
|      |
|      |
|      |
|      |
|      |
|      |
|      |
|      |
|      |
|      |
|      |
|      |
|      |
|      |
|      |
|      |
|      |
|      |
|      |
| <br> |
|      |
|      |
|      |
|      |
|      |
|      |
|      |
|      |
|      |
|      |
|      |
|      |
|      |
|      |
|      |
|      |
|      |
|      |
|      |
|      |
|      |
|      |

**Dimensional** 

# T-Log

The T-Log (Task Log) records and generates a time stamped list of all activity on clients as well as all activity conducted on the agent's Nexsure site by their employees. The T-Log may be accessed in two separate places, the T-LOG link on the Client menu, which displays all activity being accessed on the client, or the T-Log tab under SETUP > Security Administration, which displays all activity conducted on the agent's Nexsure site by their employees.

| Ie s        | ure        |             |                    |                |                        |                                 | Home   Heip   Settip   Lo            | COUT   |
|-------------|------------|-------------|--------------------|----------------|------------------------|---------------------------------|--------------------------------------|--------|
|             |            | SEARCH   OR | GANIZATION   REPOR | rs             |                        |                                 | Bookmarks: Expand   Add   Remove Sel | lected |
| LIENT PRO   | FILE   OPP |             | ARKETING   POLICIE | S   CLAIMS   S | ERVICING   ATTACHMENTS | ACTIONS   TRANSACTION           | IS   DELIVERY   T-LOG                |        |
| lient Na    | me: ABC    | Preschool   |                    |                |                        |                                 | Commercial Acco                      | ount   |
| T-L og      |            |             |                    |                |                        |                                 |                                      |        |
|             |            |             |                    |                |                        |                                 |                                      |        |
|             |            |             |                    |                |                        |                                 | Filter: [Show]                       |        |
|             |            |             |                    | I Show         | ving Page 1 of 6 🕨 🛛 💌 |                                 |                                      |        |
| Detail      | Task       | Operation   | Client Name        | Policy No.     | Memo                   | User Name<br>User Rights        | Date Time                            |        |
| <b>&gt;</b> | T-Log      | View        | ABC Preschool      | N/A            | View TLog              | Karen Peterson<br>Administrator | 7/20/2005 12:01:17 PM                |        |
| <b>&gt;</b> | Client     | View        | ABC Preschool      | N/A            | View Client            | Karen Peterson<br>Administrator | 7/20/2005 12:01:10 PM                |        |
| <b>*</b>    | Client     | View        | ABC Preschool      | N/A            | View Client Contacts   | Karen Peterson<br>Administrator | 7/20/2005 8:20:29 AM                 |        |
| <b>*</b>    | Client     | View        | ABC Preschool      | N/A            | View Client            | Karen Peterson<br>Administrator | 7/20/2005 8:20:23 AM                 |        |
| <b>&gt;</b> | Client     | View        | ABC Preschool      | N/A            | View Client Contacts   | Karen Peterson<br>Administrator | 7/20/2005 8:06:00 AM                 |        |
| <b>P</b>    | Client     | View        | ABC Preschool      | N/A            | View Client            | Karen Peterson<br>Administrator | 7/20/2005 8:05:54 AM                 |        |
| <b>&gt;</b> | Client     | View        | ABC Preschool      | N/A            | View Client            | Karen Peterson<br>Administrator | 6/1/2005 12:33:39 PM                 |        |
| <b>&gt;</b> | Client     | View        | ABC Preschool      | N/A            | View Client            | Karen Peterson<br>Administrator | 5/4/2005 1:23:00 PM                  |        |

Note: Access to the T-Log may not be given to all employees in the agency.

## HOW to Access the T-LOG Link on the Client Menu

- After accessing the appropriate client through **SEARCH**, click the **T-LOG** link on the **Client** menu.
- All activity on the client will be displayed in a summary view.

**Note:** The defaults in the [Show] filters will determine what is displayed in the summary view when clicking the T-Log link on the Client menu.

Clicking the **Details** icon of an item in the T-Log will jump to that place in history.

**Note:** Information that is accessed by clicking the **Details** icon, while it can be changed, cannot be saved and has no effect on the rest of the system. The T-Log is intended for viewing purposes only.

# HOW to Access the T-Log Tab under SETUP > Security Administration

- Click the **SETUP** link on the **Utility** menu.
- Click the Security Administration link in the Setup Console.
- Click the T-Log tab.
- All activity for the user will be displayed in a summary view.

| nevsure                                                          |             |           |                  |                 |            |                      |                                 | Home   Help   <mark>Setup</mark>   Logout |
|------------------------------------------------------------------|-------------|-----------|------------------|-----------------|------------|----------------------|---------------------------------|-------------------------------------------|
| SEARCH                                                           | ORGANIZA    | TION   RE | PORTS            |                 |            |                      | Bookmarks                       | :: Expand   Add   Remove Selecter         |
| Use the navigation below to<br>access Nexsure setup information. |             |           |                  |                 |            |                      |                                 |                                           |
| Setup Console 🛛 🗵                                                | security    | policy u: | ser rights templ | ates access log | T-Log      |                      |                                 |                                           |
| Expand Minimize                                                  |             |           |                  |                 |            |                      |                                 | Filter: [ Show ]                          |
| Actions     Color Schemes                                        |             |           |                  |                 | K Showing  | Page 1 of 7 🕨 1 💌    |                                 |                                           |
| <ul> <li>Lookup Management</li> <li>Opportunities</li> </ul>     | Detail      | Task      | Operation        | Client Name     | Policy No. | Memo                 | User Name<br>User Rights        | Date Time                                 |
| Print Blank Forms  Recordence                                    | ₽           | T-Log     | View             |                 | N/A        | View TLog            | Karen Peterson<br>Administrator | 7/20/2005 12:28:51 PM                     |
| Document Templates                                               | <b>P</b>    | Setup     | View             | ABC Preschool   | N/A        | View Security Policy | Karen Peterson<br>Administrator | 7/20/2005 12:28:47 PM                     |
| LI Security Administration                                       | <b>P</b>    | Setup     | View             | ABC Preschool   | N/A        | View Action Details  | Karen Peterson<br>Administrator | 7/20/2005 12:28:08 PM                     |
|                                                                  |             | T-Log     | View             | ABC Preschool   | N/A        | View TLog            | Karen Peterson<br>Administrator | 7/20/2005 12:11:39 PM                     |
|                                                                  | <b>&gt;</b> | Client    | View             | ABC Preschool   | N/A        | View Client Contacts | Karen Peterson<br>Administrator | 7/20/2005 12:11:18 PM                     |

**Note:** The defaults in the [Show] filters will determine what is displayed in the summary view when clicking the T-Log tab in setup.

- Click the [Show] filter to display the search criteria, it will default to today's date and to the User signed in.
- Change the search criteria and click the **Search** button to initiate a new search.

| nexsure                                                          |                         |                    |                  |                 |                       |                      |                                 | Home   Help   <mark>Setup</mark>   L | OGOUT   |
|------------------------------------------------------------------|-------------------------|--------------------|------------------|-----------------|-----------------------|----------------------|---------------------------------|--------------------------------------|---------|
| SEARCH                                                           | ORGANIZA                | TION   R           | EPORTS           |                 |                       |                      | Bookmarks                       | s: Expand   Add   Remove S           | elected |
| Use the navigation below to<br>access Nexsure setup information. |                         |                    |                  |                 |                       |                      |                                 |                                      | -       |
| Setup Console 🛛 🛛                                                | security                | policy u           | ser rights templ | ates access log | T-Log                 |                      |                                 |                                      | ^       |
| Expand Minimize                                                  |                         |                    |                  |                 |                       |                      |                                 | Filter: [ Hide                       | 1       |
| Actions     Color Schemes                                        | Search<br>T             | n Criteria<br>ask: | 1                |                 | Operation:            |                      | Client<br>Name:                 |                                      |         |
| Lookup Management                                                | Policy                  | (No:               |                  |                 | Memo:                 |                      | User Ka                         | aren Peterson                        |         |
| Opportunities     Print Blank Forms                              | Date <sup>-</sup><br>Fr | Time<br>rom: 7/20  | /2005 🛛 🙋        | Dat             | te Time To: 7         | /20/2005             | User<br>Rights:                 |                                      |         |
| <ul> <li>Programs</li> <li>Document Templates</li> </ul>         | Sor                     | rt By<br>ame: Date | e Time 🔽         |                 | Sort By<br>Direction: | Descending 🔽         |                                 | Clear Search                         |         |
| Security Administration                                          |                         |                    |                  |                 | 🕅 🖣 Showing           | Page 1 of 7 🕨 1 💌    |                                 |                                      |         |
|                                                                  | Detail                  | Task               | Operation        | Client Name     | Policy No.            | Memo                 | User Name<br>User Rights        | Date Time                            |         |
|                                                                  | ₽                       | T-Log              | View             |                 | N/A                   | View TLog            | Karen Peterson<br>Administrator | 7/20/2005 12:28:51 PM                |         |
|                                                                  | ₽                       | Setup              | View             | ABC Preschool   | N/A                   | View Security Policy | Karen Peterson<br>Administrator | 7/20/2005 12:28:47 PM                |         |
|                                                                  | ₽                       | Setup              | View             | ABC Preschool   | N/A                   | View Action Details  | Karen Peterson<br>Administrator | 7/20/2005 12:28:08 PM                |         |

Clicking the **Details** icon of an item in the T-Log will jump to that place in history.

#### HOW to Use the T-Log Summary Screen

- Clicking the **Details** icon of an item in the T-Log will jump to that place in history.
- The Task column displays where the user has been in Nexsure.
- The **Operation** column displays what the user was doing relating to the task shown.
- The Client Name column will display a clients name if the task and operation shown were concerning a client.
- The **Policy No**. column will display a policy number, if a clients name is displayed, and the task and operation were concerning a clients policy.
- The Memo column displays a brief memo of what the user was doing.
- The User Name User Rights displays the name of the user and the security template they were signed in with at the time
- The **Date Time** column displays the Date and Time the T-Log was accessed.

#### Notes

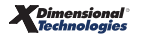

# eServices

The eServices option in Nexsure provides users real-time inquiry capabilities within a carrier's (or other third-party such as a MGA) secured Web site. This eliminates the need for the agency to log out of Nexsure or open another browser window to access the carrier's site. Users will have access to the very latest information directly from the carrier's Web site – the same information the Underwriters see. Nexsure eServices can includes direct links such things as:

- Billing Inquiry
- Policy Inquiry
- Claims Inquiry
- Policy Documents

Automated login is also considered an eService option. With automated login, another browser window is launched and the user is automatically logged into the carrier's secured site and transfer is control to the carrier's agent home page. From that point, the user can then navigate manually through the carrier site. Keep in mind that the active policy number from Nexsure is automatically copied to your PC clipboard when a carrier page is launched through Nexsure eServices. Therefore, when that policy number is needed, the user can just right mouse click on the policy number field in the carrier Web site and paste that policy number from the PC clipboard. There is no need to re-type that policy number.

The carrier information accessed through eServices will vary by carrier. Each employee of the agency, who has login rights to a carrier's site, must have their login information entered in Nexsure to access eServices. In rare situations, where an employee may have more than one login to a carrier's site, both should be entered in Nexsure. When an employee, with more than one login to a carrier's Web site, activates eServices they will be prompted to select which login they would like to use upon entering the carrier's site.

**Note:** As of release of this document, there is a known issue which enables only the first password for use by eServices. That issue is currently being corrected. Any additional passwords entered will be preserved and available once the issue is corrected.

**Note:** The eService option is only available for in force business. It is not available for Opportunities or Marketing quotes.

## HOW to Setup Additional Logins

- Click the **Organization** link on the **primary menu.**
- Click the **Employees** tab.

**Note:** It does not matter what level of the organization the employee's additional login information is added to.

- Click the **Details** icon of the appropriate employee.
- Click the **additional logins** tab.
- Click the Add New link.

| Edit Via | iew Favorites Tools Help                                                                                                    |                                                                                                    | 111                                       |                             |                    |                                                                                                    |                                     |
|----------|----------------------------------------------------------------------------------------------------|----------------------------------------------------------------------------------------------------|-------------------------------------------|-----------------------------|--------------------|----------------------------------------------------------------------------------------------------|-------------------------------------|
| ark 🔻    | 🔿 - 😰 🖪 🔥 🔘 Searc                                                                                                    | rh 🤶 Favorites 🙆 📿                                                                                                    | . 🔍 🗖 .                                   |                             |                    |                                                                                                    |                                     |
|          |                                                                                                    |                                                                                                    |                                           |                             |                    |                                                                                                    |                                     |
|          | tp://dev1web1.nexsure.com/ivexsure.asp                                                                                                    |                                                                                                    |                                           |                             |                    |                                                                                                    |                                     |
|          | ne                                                                                                    |                                                                                                    |                                           |                             |                    | HOME   HELP   SETUP                                                                                                    | SUPPORT   LO                        |
|          | SEARCH   ORGANIZATIO                                                                                                    | on   Reports                                                                                                    |                                           |                             |                    | Bookmarks: Expand                                                                                                    | Add   Remove Se                     |
| NIZATIO  | DN PROFILE   ALL EMPLOYEES   ALL                                                                                                    | L LOCATIONS                                                                                                    |                                           |                             |                    |                                                                                                    | Organization                        |
| nizati   | UNNAME: XUTI XDEV-X                                                                                                    |                                                                                                    |                                           |                             |                    |                                                                                                    | Organization                        |
| zation   |                                                                                                    |                                                                                                    |                                           |                             |                    |                                                                                                    |                                     |
| T xDev   | <u>v-x</u> >> Eric Brehm<br>Previous Page                                                                                                    |                                                                                                    |                                           |                             |                    | Add Nev                                                                                                    | ,                                   |
| rd file  | regions territories branches de                                                                                                    | epartments locations emplo                                                                                               | oyees accounting v                        |                             |                    |                                                                                                    |                                     |
| employee | e detail identity additional logins                                                                                                    | security commissions ac                                                                                                  | counting transactions                     |                             |                    |                                                                                                    |                                     |
| Additi   | ional Login Information                                                                                                    | ki ai s                                                                                                    | howing Page 12 of 29                      | N                           | 12 😺               |                                                                                                    |                                     |
| suarci   |                                                                                                    | A                                                                                                    | Leele                                     | -                           | 13                 |                                                                                                    |                                     |
| D-t-ll-  |                                                                                                    | ACCOUNT NO.                                                                                                    |                                           | n                           | a na dia Adama     |                                                                                                    |                                     |
| Details  | Harlevsville                                                                                                    |                                                                                                    | Login                                     | De                          | scription          | 3/22/2005                                                                                                    | Remove                              |
| Details  | Harleysville<br>Hartford EBC                                                                                                    | http://dev1web1.ne                                                                                                    | exsure.com - Login Ir                     | nformation - M              |                    | 3/22/2005<br>11/29/2004                                                                                                    |                                     |
| Details  | Harleysville<br>Hartford EBC<br>Hartford Expressway                                                                                                    | Add a new Login                                                                                                    | exsure.com - Login Ir                     | nformation - M              |                    | 3/22/2005<br>11/29/2004<br>6/17/2005                                                                                                    |                                     |
| Details  | Harleysville<br>Hartford EBC<br>Hartford ERC<br>Hartford Expressway<br>Hastings Mutual                                                                                                    | Add a new Login                                                                                                    | exsure.com - Login Ir                     | nformation - M              |                    | 3/22/2005<br>11/29/2004<br>6/17/2005<br>3/22/2005                                                                                                    |                                     |
| Details  | Harleysville<br>Hartford EBC<br>Hartford Expressway<br>Hastings Mutual<br>Hawkeye-Security Insurance                                                                                                    | Add a new Login Additional Login Type:                                                                                   | exsure.com - Login Ir<br>Abram Interstate | nformation - M              |                    | 3/22/2005<br>11/29/2004<br>6/17/2005<br>3/22/2005<br>9/7/2005                                                                                                    |                                     |
| Details  | Harleysville<br>Hartford EBC<br>Hartford EBC<br>Hartford Expressway<br>Hastings Mutual<br>Hawkeye-Security Insurance<br>Homesite                                                                                                    | Add a new Login Additional Login Type: Account Number:                                                                   | exsure.com - Login Ir<br>Abram Interstate | nformation - M              |                    | 3/22/2005<br>11/29/2004<br>6/17/2005<br>3/22/2005<br>9/7/2005<br>3/31/2005                                                                                                    |                                     |
| Details  | Harleysville<br>Hartford EBC<br>Hartford EBC<br>Hartford Expressway<br>Hastings Mutual<br>Hawkeye-Security Insurance<br>Homesite<br>Hotmail-MSN Mail                                                                                                    | Add a new Login Additional Login Type: Account Number: Login ID:                                                         | Abram Interstate                          | nformation - M              |                    | 3/22/2005<br>11/29/2004<br>6/17/2005<br>3/22/2005<br>9/7/2005<br>3/31/2005<br>9/6/2005                                                                                                    |                                     |
| Details  | Login Type         Harleysville         Hartford EBC         Hartford Expressway         Hastings Mutual         Havkeye-Security Insurance         Homesite         Hotmail-MSN Mail         Hull & Company                                                                                                    | Add a new Login Additional Login Type: Account Number: Login ID: Password:                                               | Abram Interstate                          | Der<br>nformation - M<br>N  |                    | 3/22/2005<br>11/29/2004<br>6/17/2005<br>3/22/2005<br>9/7/2005<br>3/31/2005<br>9/6/2005<br>3/22/2005                                                                                                    |                                     |
| Details  | Login type         Harleysville         Hartford EBC         Hartford Expressway         Hastings Mutual         Hawkeye-Security Insurance         Homesite         Hotmail-MSN Mail         Hull & Company         Humana Insurance                                                                                                    | Add a new Login Additional Login Type: Account Number: Login ID: Password: Confirm Password:                             | Abram Interstate                          | nformation - M              |                    | 3/22/2005<br>11/29/2004<br>6/17/2005<br>3/22/2005<br>9/7/2005<br>3/31/2005<br>9/6/2005<br>3/22/2005<br>10/10/2005                                                                                                    |                                     |
| Details  | Image: Source of the section of the section of the | Add a new Login Additional Login Type: Account Number: Login ID: Password: Confirm Password: Department ID:              | Abram Interstate                          | nformation - M              | coptional)         | 3/22/2005<br>3/22/2005<br>11/29/2004<br>6/17/2005<br>3/22/2005<br>9/7/2005<br>3/31/2005<br>9/6/2005<br>3/22/2005<br>10/10/2005<br>10/12/2005                                                                                                    |                                     |
| Details  | Harleysville         Hartford EBC         Hartford EBC         Hartford Expressway         Hastings Mutual         Hawkeye-Security Insurance         Homesite         Hotmail-MSN Mail         Hull & Company         Humana Insurance         IA&B Group                                                                                                    | Add a new Login Additional Login Type: Account Number: Login ID: Password: Confirm Password: Department ID: Description: | Abram Interstate                          | Der<br>Information - M<br>N | coptional)         | 3/22/2005<br>11/29/2004<br>6/17/2005<br>3/22/2005<br>9/7/2005<br>3/31/2005<br>9/6/2005<br>3/22/2005<br>10/10/2005<br>10/12/2005                                                                                                    |                                     |
| Details  | Harleysville         Hartford EBC         Hartford Expressway         Hastings Mutual         Hawkeye-Security Insurance         Homesite         Hotmail-MSN Mail         Hull & Company         Humana Insurance         IA&B Group                                                                                                    | Add a new Login Additional Login Type: Account Number: Login ID: Password: Confirm Password: Department ID: Description: | Abram Interstate                          | nformation - M              | optional)          | Jate Ureated           3/22/2005           11/29/2004           6/17/2005           3/22/2005           9/7/2005           3/31/2005           9/6/2005           3/22/2005           10/10/2005           10/10/2005           10/11/2/2005           preal logins           identity | Remove                              |
| Details  | Login Type         Harleysville         Hartford EBC         Hartford Expressway         Hastings Mutual         Hawkeye-Security Insurance         Homesite         Hotmail-MSN Mail         Hull & Company         Humana Insurance         IA&B Group                                                                                                    | Add a new Login Additional Login Type: Account Number: Login ID: Password: Confirm Password: Department ID: Description: | Abram Interstate                          |                             | optional)          | Jate Ureated           3/22/2005           11/29/2004           6/17/2005           3/22/2005           9/7/2005           3/31/2005           9/6/2005           3/22/2005           10/10/2005           10/10/2005           10/12/2005           nnches         territories        | Kemove                              |
| Details  | Login Type       Harleysville       Hartford EBC       Hartford Ekpressway       Hastings Mutual       Hawkeye-Security Insurance       Homesite       Hotmail-MSN Mail       Hull & Company       Human Insurance       IA&B Group                                                                                                    | Add a new Login Additional Login Type: Account Number: Login ID: Password: Confirm Password: Department ID: Description: | Abram Interstate                          | Cance                       | optional)<br>sites | 3/22/2005<br>11/29/2004<br>6/17/2005<br>3/22/2005<br>9/7/2005<br>3/31/2005<br>9/6/2005<br>3/22/2005<br>10/10/2005<br>10/10/2005<br>10/12/2005<br>nollogins identity<br>Inches territories r<br>Statu                                                                                   | employee detail<br>egions card file |

Select carrier/third-party eService provider from the Additional Login Type drop-down menu.

Note: If a user is unable to locate an eService provider in the Additional Login Type menu for which they would like to have Nexsure eServices available, feel free to e-mail <u>Nexsure</u>. <u>Support@xdti.com</u> with the request along with the URL link to the login page for that carrier/provider. Such requests will be evaluated and potentially queued for future Nexsure releases. Providers can include most any third-party secured Web site. If the login page does not contain a logo for the provider, please attach the logo to the e-mail. Also indicate whether only automated login is desired or which other real-time inquiry functions are desired (billing inquiry, claims inquiry, policy inquiry, policy documents, etc.) If selected and deployed, this eService provider will appear in the additional login list for all Nexsure users (at all the Nexsure agencies).

• The required fields are the Login ID, Password and Confirm Password.

**Note:** It is necessary to overwrite the Nexsure default Login ID with the correct Login ID for that carrier Web site.

- The Department ID is an optional 3rd field used to collect any additional login information other than login id or password. (i.e. Department code, group id, producer code, etc.)
- Complete the **Description** field, this field is optional.

- Click **Save** to save the additional login information. Click **Cancel** to abort.
- Repeat the above steps to add the additional login information for all carriers for the employee.

**Note:** Users now have the capability to change their passwords from the primary eServices pop-up window. However, the first time that a particular eServices provider is added, that needs to be done from this Organization menu. Users that do not have rights to the Organization menu will need to request that eServices provider be added by their systems administrator.

Proceed to **HOW to Access eServices** section in this chapter.

# **HOW to Access eServices**

- Click the **SEARCH** link on the **Primary** menu.
- Click the **Details** icon of the appropriate client.
- Click the **Policies** link in the **Client** menu.

#### **Option 1**

Click the **Carrier's** name to launch eServices.

#### **Option 2**

- Click the Details price
- Right mouse click on the Print option on the policy detail screen and select eServices.

## **Option 3**

• Click on the carrier names in the various Home menus (Expirations/Claims/Edits/Interface, etc).

| )<br>Nexsure - i | Microsoft Internet Exp                     | lorer provided by XDime          | nsional Technologies, Inc.          |                             |                                   |
|------------------|--------------------------------------------|----------------------------------|-------------------------------------|-----------------------------|-----------------------------------|
| File Edit Vie    | ew Favorites Tools H                       | elp                              |                                     |                             |                                   |
| 🚱 Back 🔹         | 🔊 · 💌 🖻 🏠                                  | 🔎 Search                         | s 🤣 🍰 🍓 🔟 📒                         |                             |                                   |
| Address 🍓 http   | p://dev1web1.nexsure.com/                  | Nexsure.asp                      |                                     |                             | 🖌 🄁 Go 🛛 Links 🎽                  |
| noto             | no"                                        |                                  |                                     |                             |                                   |
|                  |                                            | http://dev1web1.nexs             | ure.com - Nexsure eServices - Nexsu | ıre - Microsoft Inter 📕 🔲 🗙 | IELP   SETUP   SUPPORT   LOGOUT   |
| CLIENT PROFI     | LE   OPPORTUNITIES                         | eService<br>Provider: Central In | nsurance 💌                          | NAICS Code: 20230           | IVERY   T-LOG<br>Personal Account |
| policies hist    | tory certificates bin                      | [Search Web]                     |                                     | [ Update ] [ Close ]        |                                   |
|                  |                                            | Contact List                     |                                     |                             | Filters: [Show]                   |
|                  | Line Of Busines:                           | Name                             | Title City                          | State                       | Dilling Couries                   |
| Details          | Policy Type                                | Smith, Jim                       | Brea                                | CA                          | Issuing Carrier Remove            |
| <b>P</b>         | Pineowners FMA 8203003                     | -0                               |                                     |                             | Central<br>Insurance              |
|                  | 🤌 Process edit.                            | eservices powered by             |                                     |                             |                                   |
|                  | Personal Auto<br>(PAUTO)<br>Process new ma |                                  | L Login: test                       |                             | Mutual                            |
|                  | Real Homeowners                            | COMPANIE                         | Bolicy Not EMA 1111111              |                             | New York Central                  |
|                  | 🤞 Process new ma                           | - Since 1876 -                   | Type: Personal                      |                             |                                   |
| <b>&gt;</b>      | Phomeowners (PHOME)                        | [ Auto-Login ]                   |                                     |                             | A Central 📑                       |
|                  | 🤞 Process new ma                           | Billing Inquiry                  | Latest billing information          |                             |                                   |
| <b>&gt;</b>      | PHOME)                                     | Policy Lookup                    | Policy application information      |                             | New York Central 🔓                |
|                  | 🔌 Process new ma                           | Claims Inquiry                   | Claims inquiry information          |                             |                                   |
|                  |                                            | DEC pages                        | DEC page listing                    |                             | certificates history policies     |
|                  |                                            | Loss Run                         | Loss Run information                |                             |                                   |
|                  |                                            | Billing Statement                | Billing Statement Information       |                             |                                   |
|                  |                                            |                                  |                                     |                             |                                   |
| Hann Frie Dr     | TA desision to a                           |                                  |                                     |                             | Chabura Dalian (Aur-1-1-)         |
| user: Eric Br    | enm [Administrator]                        | Done                             |                                     | Trusted sites               | Status: Unline (Available)        |
| A start          |                                            | remot Stylue                     | Masery Al Neve Al http:/            |                             |                                   |
| Start            |                                            | remot <sub>@X</sub> stylus       | eserv e nexs e nup),                |                             |                                   |

The eServices pop-up window is displayed.

**Note:** The inquiry capabilities are dependent upon each individual carrier's Web site.

 Clicking on the Auto-Login option will take the user into the carriers' site. The active policy number of the client is copied to the clipboard for easy access while browsing on the carrier's Web site.

#### Details regarding the initial eServices pop-up window shown above:

- The eServices provider is selected automatically based on the carrier name or NAIC code. If the eServices window is not appearing for a carrier that an additional login has added, double-check to see that the carrier's NAIC code(s) are listed in the carrier setup record. If this is a carrier for which you are currently downloading, please check with your Nexsure systems administrator before adding or changing NAIC codes. If Nexsure does not save the NAIC code, it is likely that NAIC code is already in use in your Nexsure database. In that case, check with your systems administrator. If the provider does not have a NAIC, match the format of the name with the name listed in the Additional Login Type menu. If that is a problem, please notify Nexsure Support.
- To select a different eServices provider for which an additional login has already been setup, just click on the drop-down box on the top of this window.
- Search Web will initiate a Google<sup>™</sup> search for the provider name.

- Update will update the password for the eServices provider for the user. The user merely types in the new password over the hidden password shown and clicks the Update button. If the user wishes to update the Login they must also enter/re-enter the Password and then click the Update button. This feature allows users to update their eServices additional logins if they do not have access to the Nexsure Organization tab.
- The Policy No field will display the active policy number from Nexsure. The policy number will be formatted to match what is needed by the carrier Web site. The assumed policy number format for the carrier is usually derived from a sample downloaded policy number from that carrier, if available. If policy numbers in Nexsure contain prefixes that are not used on the carrier Web site, this is the where they can be corrected. Users may correct the formatting of the policy number here before clicking Auto-Login or any of the other links. The policy number could also be completely overwritten in this window if the inquiry functions are needed for a policy other than the one active in Nexsure. The eServices pop-up window will not affect the policy numbers in Nexsure.
- The policy Type (personal vs. commercial) selection will normally default to the correct policy type. In certain cases, especially when accessing eServices through the Home/Interface menu, the policy type is not readily available to eServices. If the incorrect policy type is displayed, the user can then select the correct one. The policy formatting option will change to match the policy type.
- Other available options are listed under the eServices provider's logo. Just click the link to access.

**Note:** Nexsure eServices are highly dependent upon the layout of carrier Web sites. Therefore, when carriers make changes to their Web sites, it is likely that eServices will stop prematurely. If the URL for the agent login page changes, eServices will not be functional until that URL is updated in a future Nexsure release. If the carrier keeps the login URL the same but changes the login page, it is possible that eServices will stop on that login page and possibly not fill in the username and/or password. These changes are rare but please report them promptly to Nexsure Support. If a link (billing inquiry, policy inquiry, etc.) does does not go as far as it went the day before or if it stops well before the described function, please report that to Nexsure Support as well. Your help on this matter is greatly appreciated.

#### **General Setup Considerations**

Since Nexsure eServices provide automated access to real-time inquiry information from various carrier Web sites, Windows security setup is very important. Please see Windows XP Service Pack 2 security settings for further information. For each carrier Web site, enter that domain (Hartford.com, Travelers.com, Safeco. com) as a trusted site. Do not be more specific as you will want Windows to trust all content coming from that carrier site. You can access this menu through **Tools > Internet Options > Security**. See below.

| nex         | one       |                                                                                                    | HOME   HELP   SETUP   S                                                                                               | SUPPORT   LOGOU    |
|-------------|-----------|----------------------------------------------------------------------------------------------------|----------------------------------------------------------------------------------------------------|--------------------|
|             |           | SEARCH   ORGANIZATION   REPORTS                                                                                              | Bookmarks: Expand   Add                                                                                               | Remove Selecte     |
| CTIONS   0  | OPPORTUNI | TIES   MARKETING   BINDER LOG   EDITS   AUDITS   EXPIRATIONS   E                                                             | NDORSEMENTS   CANCELLATIONS   CLAIMS   INTERFACE   DELIVERY                                                           |                    |
| Hello, E    | ric Breh  | Internet Options ? 🔀                                                                                                    | ► Hon                                                                                                    | ne                 |
| All         |           | General Security Privacy Content Connections Programs Advanced                                                               | ►H 1 .                                                                                                    | Filters: [Show]    |
|             |           | Select a Web content zone to specify its security settings.                                                                  | dated By Annualized \$ Billing                                                                                        | Carrier            |
| Details     | Assign    | 🚳 💐 🕥 🖨                                                                                                    | Trusted sites                                                                                                    | g Carrier          |
| Þ           | <b>\$</b> | Internet Local intranet Trusted sites Restricted<br>sites                                                                    | You can add and remove Web sites from this zone. All Web sites<br>in this zone will use the zone's security settings. | artford<br>artford |
| <b>&gt;</b> | 8         | Trusted sites This zone contains Web sites that you Trust not to damage your computer or Sites                               | Add this Web site to the zone:                                                                                        | ornia<br>nobile    |
| <b>*</b>    | \$        | Security level for this zone                                                                                                 | hartford.com Add                                                                                                    | deen<br>rance      |
|             | Ø         | Custom                                                                                                    | Web sites:                                                                                                    |                    |
| <b>V</b>    | E 🕸       | Custom settings.<br>- To change the settings, click Custom Level.<br>- To use the recommended settings, click Default Level. | Acordiomaforum.org     Acordiomaforum.org     Acatha.com     thus://secure.agentione.biz     Acatha.com               | ob<br>ental        |
| •           | پ<br>ک    | Custom Level Default Level                                                                                                   | Require server verification (https:) for all sites in this zone                                                       | antal              |
|             | ø         |                                                                                                    | OK Cancel                                                                                                    |                    |
| <b>*</b>    | 20        | OK Cancel Apply                                                                                                    | vin Bryant \$NaN D 01/04/2006 Allianz C                                                                               | anada 🗸            |

Privacy Tab: If pop-ups are being blocked you will need to put in the carrier domain as a site to allow pop-ups. See below.

| nexone             |                                                                                                    |                                                                                                    | HOME   HELP   S      | etup   support   logout                                                           |
|--------------------|----------------------------------------------------------------------------------------------------|----------------------------------------------------------------------------------------------------|----------------------|-----------------------------------------------------------------------------------|
|                    | SEARCH   ORGANIZATION   REPORTS                                                                                                    |                                                                                                    | Bookmarks: Expa      | nd   Add   Remove Selected                                                        |
| ACTIONS   OPPORTUN | ITIES   MARKETING   BINDER LOG   EDITS   AUDIT                                                                                                    | - Dissister Cattions                                                                                                    |                      | LIVERY                                                                            |
| Hello, Eric Breh   | Internet Options                                                                                                    | IP BIOCKET SETTINGS                                                                                                    |                      | Home                                                                              |
| edits              | General Security Privacy Content Connections                                                                                                    | eptions<br>Pop-ups are currently blocked. You can allow pop-ups<br>Web sites by adding the site to the list below.                                                          | from specific        | Filters: [Show]                                                                   |
| Details Assign     | All All All All All All All All All All                                                                                                    | ddress of Web site to allow:                                                                                                    |                      | Billing Carrier                                                                   |
|                    | zone.                                                                                                    | artford.com                                                                                                    | Add                  | <u> </u>                                                                          |
|                    | All<br>- Blocks third-party cookies that do not h<br>privacy policy<br>- Blocks third-party cookies that use pers<br>information without your implicit consent<br>- Restrict Birsparty cookies that use per<br>information without implicit consent | iowed sites:<br>nexsure.com                                                                                                    | Remove<br>Remove All | The Hartford<br>The Hartford<br>California<br>Automobile<br>Aberdeen<br>Insurance |
|                    | Sites Import Advanced                                                                                                    | ifications and Filter Level<br>Play a sound when a pop-up is blocked.<br>Show Information Bar when a pop-up is blocked.<br>er Level:<br>ww. Allow pop-ups from secure sites |                      | Chubb<br>Continental<br>Chubb<br>Continental                                      |
| 🤣 🚯                | OK Car Po                                                                                                    | p-up Blocker FAQ                                                                                                    | Close                | AccessFlood                                                                       |

Nexsure.com should also be setup as a trusted site and a site which pop-ups are allowed from. If these security settings are not enabled, it is likely that eServices will not be able to automatically launch any pop-up windows once inside the carrier site and the eService will not appear to be working.

# **Setting User Preferences**

User preferences may be set after the user has logged into Nexsure for the **Default Bill Method**, (Line of Business) **LOB Type Default** and the **Default Time Zone**. To change these preferences, click the **User** name link at the bottom of the Nexsure screen to bring up the contact window.

| User: Mary Oberleitner | [Administrator] | Signed On At 6/1/2009 3:26:12 PM CST | e | Status: Online (Available) |
|------------------------|-----------------|--------------------------------------|---|----------------------------|
|                        |                 |                                      |   |                            |

On the **Contact Record** dialog box, click the **user preferences** tab.

| Contact Record                                | nexsure                  |  |  |  |  |  |  |
|-----------------------------------------------|--------------------------|--|--|--|--|--|--|
| Online (Available)                            |                          |  |  |  |  |  |  |
| contact user preferences                      |                          |  |  |  |  |  |  |
| Default Bill Method: Agency Bill 🗸            |                          |  |  |  |  |  |  |
| Default Transaction View: Transactional 🗸     |                          |  |  |  |  |  |  |
| LOB Type Default: [By Client Type] 💟          |                          |  |  |  |  |  |  |
| Default Time Zone: Central Time (US & Canada) | ~                        |  |  |  |  |  |  |
|                                               |                          |  |  |  |  |  |  |
|                                               |                          |  |  |  |  |  |  |
|                                               |                          |  |  |  |  |  |  |
|                                               | user preferences contact |  |  |  |  |  |  |
|                                               | OK Cancel                |  |  |  |  |  |  |
|                                               |                          |  |  |  |  |  |  |

By default these settings are as follows:

- Default Bill Method: Direct Bill
- Default Transaction View: Detail Assignment
- LOB Type Default: By Client Type
- Default Time Zone: As set by your Org. Administrator

The **Default Bill Method** is the default that is populated on all new marketing records added on the policy info screen. Keep in mind that this is just a default and the bill method may be changed on the record as needed.

The **Default Transaction View** can be selected to default to the most used transaction view. Views available are:

- Assigned Payments
- Balance Detail
- Detail Assignment (Default)
- Invoice Summary
- Open Binder Bill
- Payment Summary
- Posted Invoices
- Reverse Invoices

- Summary View
- Transactional View
- Unassigned Payments
- Unposted Invoices

The **LOB Type Default** can be set to **Commercial**, **Personal** or **Client Type**. In Nexsure the client types are identified as either commercial or personal. If the user works mostly on personal line accounts, choosing personal as the default allows the quick addition of personal lines of coverage even if the client type is commercial. Keep in mind that this is just a default and the type may be changed as needed when adding lines of business to the record.

The **Default Time Zone** is used in Nexsure as a time stamp on work processed in Nexsure by this user. When this preference is changed all work will be use the selected time zone. When changing the time zone, logging out and back in is necessary after saving the preferences in order for the change to take effect.

Click **OK** to store the changes.

#### Notes

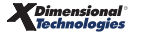